ADC COMPACT ID SOFTWARE AND ID TABLET

USER MANUAL

# TABLE OF CONTENTS

| SAFETY INFORMATION                                                                                                    | 1                |
|----------------------------------------------------------------------------------------------------|------------------|
| Safety information - ID Station console<br>Safety information - ID Station tablet<br>Technical requirements ADC Compact ID Software<br>PC Configuration | 1<br>4<br>6<br>6 |
| ADC COMPACT ID SOFTWARE                                                                                                    | 7                |
| WORKING WITH THE ID STATION                                                                                                    | 9                |
| Safety precautions                                                                                                    | 9                |
| General description of the ADC Compact ID Station                                                                                                    | 10               |
| Functions and features of the ID Station                                                                                                    | 10               |
| Components of the ID Station                                                                                                    | 11               |
| Switching the ID Station on and off                                                                                                    | 12               |
| Starting the ADC Compact ID Software                                                                                                    | 12               |
| Exiting the ADC Compact ID programme                                                                                                    | 14               |
|                                                                                                    |                  |

2201A GB 199805

| Working with the menu system                           | 15 |
|--------------------------------------------------------|----|
| Selecting items from a menu                            | 15 |
| Filling in information in an entry screen              | 17 |
| Online help                                            | 17 |
| Function keys                                          | 18 |
| Standby Screen                                         | 20 |
| File Menu                                              | 21 |
| Configuration Menu                                     | 22 |
| Operator options in the Configuration menu             | 23 |
| System Manager options in the Configuration menu       | 27 |
| Change User option in the Configuration menu           | 30 |
| Help Menu                                              | 30 |
| Inserting and removing a cassette                      | 33 |
| Identifying a cassette                                 | 34 |
| Clearing information                                   | 54 |
| Recalling a patient                                    | 55 |
| New Patient                                            | 56 |
| Identifying a cassette with data from the history list | 57 |
| Link                                                   | 60 |
| Hold/Unhold                                            | 64 |
| Destination Rerouting                                  | 65 |
| Reading a cassette                                     | 66 |
| Erasing an image plate                                 | 71 |

# Safety information

# Safety information - ID Station console

#### **General Warnings**

- There are no user serviceable parts on the console.
- Pay attention when working near the pedestal: the foot projects slightly and could be tripped on.
- When rolling the pedestal away from its position, take care not to pull or put any strain on the power lead.
- The pedestal shelves should not be used as a footrest!
- If the shelves are re-positioned at a different height, the locking clips should be re-inserted.
- If the user prefers to install a monitor other than the one provided/sold by Agfa, he should ensure that it is locked to the top shelf of the pedestal at all times, according to the method described in the manual. See drawing supplied with the console.
- When moving the pedestal, take care to ensure that it remains stable at all times. In particular, the following considerations should be kept in mind: the nature of the floor and any floor-coverings, carpets, etc.; any obstructions such as cables; and any slopes to be negotiated.
- Only attach appliances with line voltage equal to that of the ID Station.

#### Installation of the equipment

The following instructions should be observed for safe installation of the equipment.

Install the tie-wraps that are delivered with the pedestal crosswise over the foot of the monitor to ensure that it is securely fixed.

- Tighten the tie-wraps firmly.
- The tie-wraps may be released by the use of a simple screwdriver.

#### **Monitor requirements**

- It is not necessary for the user to buy the monitor offered by Agfa. He may use/buy his own monitor. If he does, it should comply with certain criteria to ensure that it can safely be used in combination with the pedestal with regard to stability and securing method. (Agfa monitors are fully compliant.)
- The maximum size of monitor is 17 inches.
- The foot of the monitor should be such that it may be properly secured to the pedestal with the tie-wraps provided. It is the user's responsibility to ensure this.

#### Compliance

The equipment (both tablet and pedestal) is approved to the following standards:

- UL1950, Third Edition
- CAN/CSA 22.2 No. 950-95, Third Edition (cUL)
- EN60950 (TÜV)
- GS (TÜV)

The equipment complies with all applicable European Directives and bears the CE mark.

#### Cleaning

Pull the power plug out of the equipment prior to cleaning the equipment.

2201A GB 199805

#### Disposal

When its service life is over, do not dispose of the ID station without consideration of local waste disposal regulations.

Please consult your local sales organisation.

### Safety information - ID Station tablet

#### Tablet technical data

- Working voltage (input): 100-230 V ac
- Frequency: 50-60 Hz
- Max. rated current: 5 A (with appliance outlets loaded to the maximum)
- Classification: Class I (earthed)
- Operating conditions: temp.: 15 to 30 °C, RH: 15% to 75%

| Fuses: | Europe:        | 5 Amp Slow/Träge/Temporisé/250 V     |
|--------|----------------|--------------------------------------|
|        | North America: | 5 Amp Slow/Träge/Temporisé/125 V min |

The equipment is suited for continuous operation.

#### **Power outlets**

The equipment is provided with 2 power outlets (1 for a PC and 1 for a monitor).

- Output voltage is equal to input voltage
- Maximum current (outlet 1 + outlet 2): 4 A total
- Frequency: 50-60 Hz

When connecting equipment to these outlets, take care not to exceed the maximum total current of 4A.

2201A GB 199805

#### **Replacement of fuses**

Before replacing the fuses, remove the power plug from the lead.

The following important reminder is marked on a label on the equipment:

'For continued protection against a risk of fire, replace fuse with same type and rating.'

The fuse type is

- for Europe: 5 Amp Slow/250 V
- for North America: 5 Amp Slow/ 125 V min

#### Compliance

The equipment is approved to the following standards:

- UL1950, Third Edition
- CAN/CSA 22.2 No. 950-95, Third Edition (cUL)
- EN60950 (TÜV)
- GS (TÜV)

The equipment complies with all applicable European Directives and bears the CE mark.

#### Cleaning

Pull the power plug out of the equipment prior to cleaning the equipment.

#### Disposal

When its service life is over, do not dispose of the ID station without consideration of local waste disposal regulations.

Please consult your local sales organisation.

# Technical requirements ADC Compact ID Software

#### **PC Configuration**

- Pentium 200 Mhz MMX
- 64 MB RAM (total)
- 2 MB video RAM
- 1 CD ROM
- 1.6 GB hard disk
- Multimedia
- 10/100 Base T ethernet
- 17 inch monitor
- Windows ® 95, Windows NT ®, Unix
- ID Tablet

# ADC Compact ID Software

The ADC Compact ID Software is used to record patient demographic and examination data onto the memory chip that is embedded in the ADC Compact cassette. Patient demographic and examination data are written onto the ADC Compact cassette memory by contactless radiofrequency transfer when the cassette is inserted into the transmission slot of the ID tablet.

During the cassette readout, the ADC Compact system links the demographic data with the image and uses the examination data to set the appropriate image processing parameters.

The ADC Compact ID Software runs on standard PC platforms. If PCs conforming to the required standards are already available in the department, you only need to install the ADC Compact ID Software and the ADC Compact ID tablet to have a fully operational ADC Compact ID Station. For a full description of the required hardware performance standards we refer to page 6 of this manual. The ADC Compact ID software can also be installed on Unix workstation platforms. As a result, in smaller departments the ID software can run on the ADC Compact Processing server without the need for an additional PC.

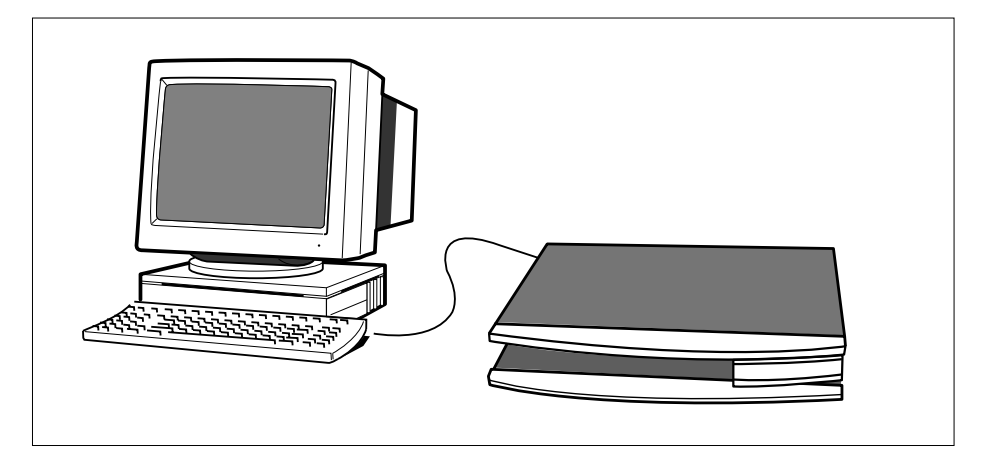

Agfa also offers a fully configured ADC Compact ID station including the PC, the ID Software, the ID tablet and the console with storage racks, ready for use.

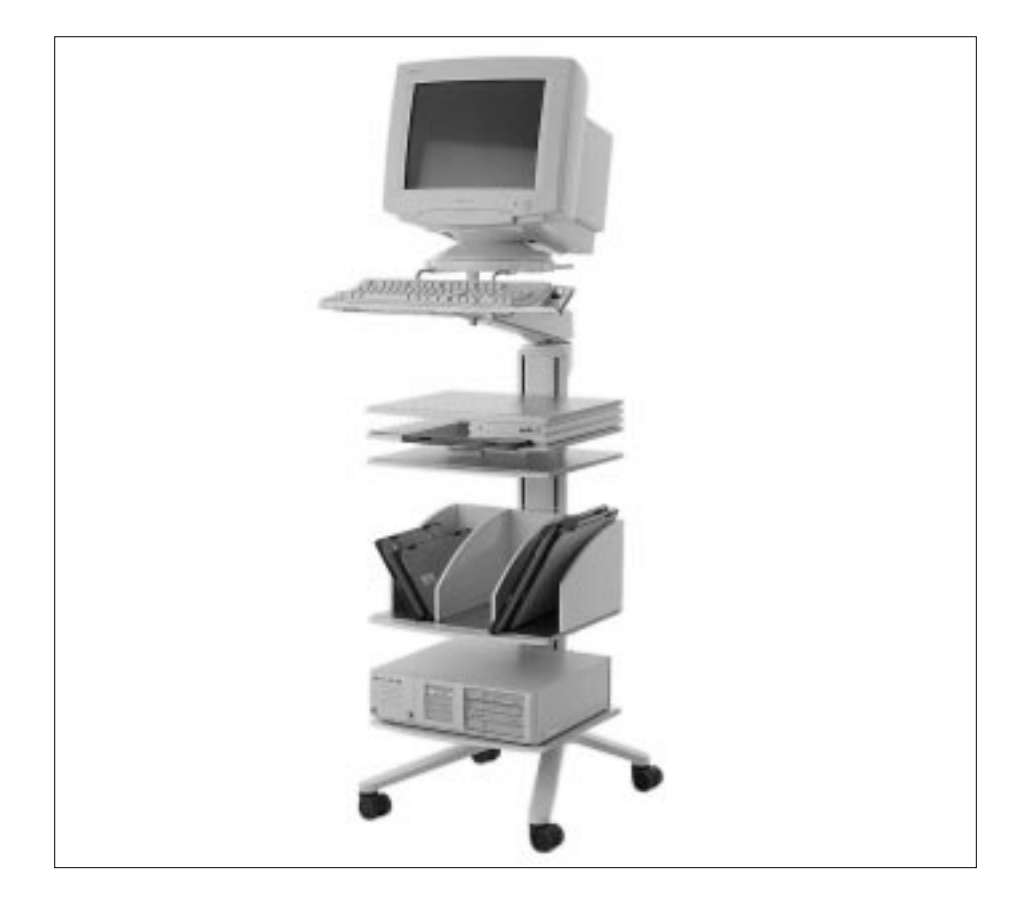

ADC Compact ID Software and ID Tablet

# Working with the ID Station

## Safety precautions

The ID Station complies with the UL544 standard for 'Non Patient Care Medical Equipment'. This means that, although it is absolutely safe, patients may not come into direct contact with the equipment.

Therefore the ID Station must be placed outside a radius of 1.5 m around the patient.

There are no user-serviceable parts inside the ID Station. Perform no other operations on the ID Station than the ones described in this manual.

# General description of the ADC Compact ID Station

#### Functions and features of the ID Station

With the ID Station you can record patient demographics and examination data required to obtain an optimally processed image onto the memory chip which is embedded in the ADC Cassette.

You have only to insert the cassette into the transmission slot of the ADC Compact ID tablet. You can then perform the various operations using the interactive menus of the ADC Compact ID Software.

Besides identifying a cassette, you can also perform the following operations with the ID Station:

- Read information from a previously identified cassette.
- Command the erasure of the image plate inside the ADC Cassette in the next Digitizer cycle.
- Create and use a patient list. You can transfer data from the patient list directly onto the cassette and from the identification screen to the patient list, eliminating the need to retype any information.
- Using the ADC Rislink Toolkit, the ADC Compact ID Software can be integrated into your RIS, permitting rapid and error-free communication of patient data from the RIS system.

As there is no physical link between the ID Station and the Digitizer, you can easily employ multiple ID Stations to serve one Digitizer.

2201A GB 199805

#### **Components of the ID Station**

The illustration below shows the components of a fully configured ID Station.

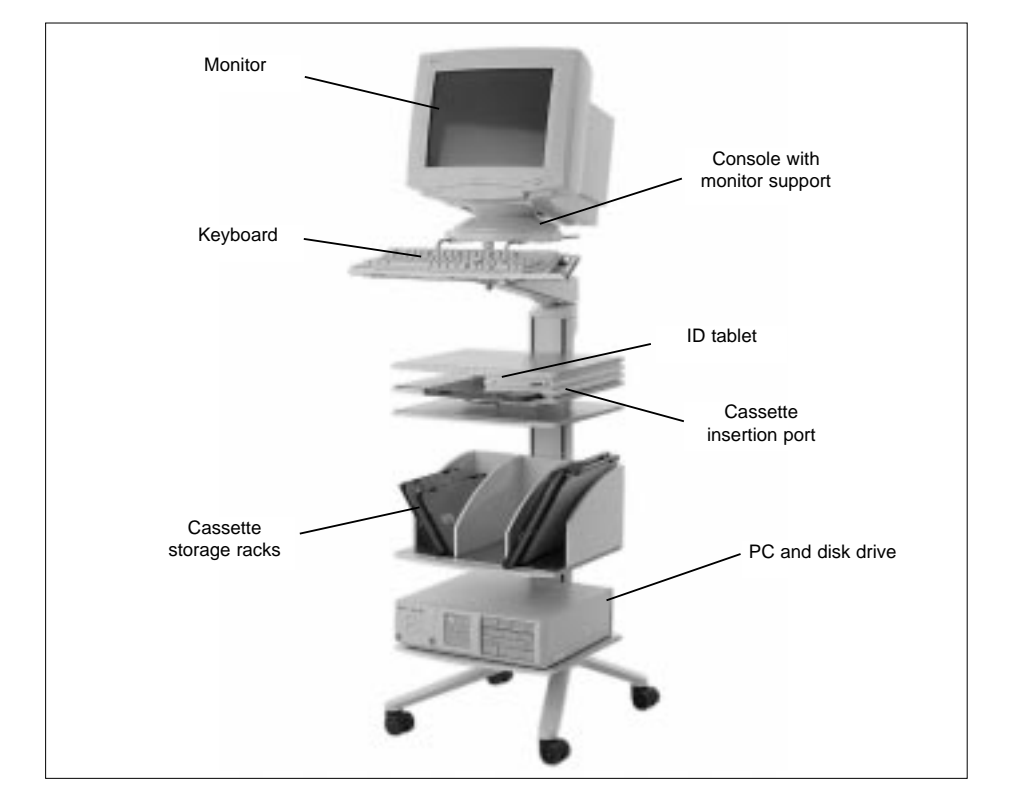

- PC with internal disk drive, floppy disk drive and CD-ROM drive
- monitor and keyboard to operate the menu system
- ID tablet to perform operations on ADC Cassettes
- cassette storage rack
- console with monitor support.

## Switching the ID Station on and off

The ADC Compact ID Software is an extremely user-friendly Windows-based application. The assumption is that the user is thoroughly familiar with the look and feel of the graphical user interface (GUI) used in the industry-standard Microsoft Windows operating systems and in Windows-based applications, as this graphical user interface is the most intuitive way for people to interact with a computer.

A principal goal of the GUI in Microsoft Windows is to establish visually and functionally consistent communication between the user and the application, i.e. consistent keyboard commands and consistent menus for identical actions. Such consistency helps ensure that a user who can use one Windows-based application can use them all. We therefore assume that the user of the ADC Compact ID Software is fully conversant with windows and window arrangements, sizing, scrolling and splitting controls, menus and dialog boxes, toolbars and rulers, shortcut and access keys, GUI messages and status indicators, and the like.

- Note The default Graphic User Interface (GUI) can be re-configured. An Agfa Service technician or the hospital's System Manager can configure the following GUI elements on request:
  - Whether a specific field is present or not
  - Specifying the location of fields
  - Specifying the font size

#### Starting the ADC Compact ID Software

To start the ADC Compact ID Software from the Windows main desktop screen, you can proceed in the following ways. You either

- Start the programme by clicking the Windows Start button and then click the ID Software programme in the menu
- Have the ADC Compact ID Software started each time Windows starts
- Start the ADC Compact ID Software by using the Windows Run command
- Click the ADC Compact ID Software icon on the desktop

2201A GB 199805

The ADC Compact ID Software first runs an internal test procedure, then displays the ID Startup screen, an example of which is shown below. After prompting the user to enter the user name and password, the ADC Compact ID programme is ready for use.

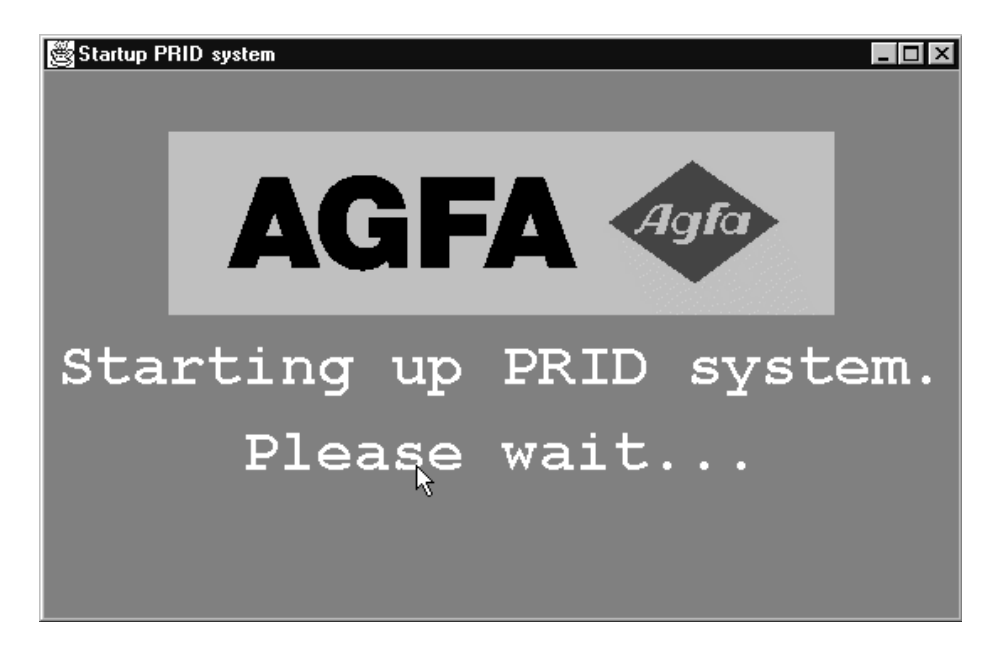

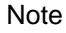

The ADC Compact ID Software is supplied virus-free on CD. However, it is always advisable to install a virus protection programme.

#### Exiting the ADC Compact ID programme

In order to exit the ADC Compact ID application from the Standby screen or from the Identification screen, proceed as follows:

Click the File menu and then click Exit.

| ADC2 IDENTIFICATION STATION (IDEN> IDENTIFICATION SCREEN |                  |                                        |                     |  |  |  |  |
|----------------------------------------------------------|------------------|----------------------------------------|---------------------|--|--|--|--|
| File Darigunitari Mode Per                               | form Help        |                                        |                     |  |  |  |  |
| Read concette                                            |                  |                                        |                     |  |  |  |  |
| Evree cassette                                           | Inknown          | Firstname                              | Unknown             |  |  |  |  |
| Show history                                             | 00/00/0000       | Patient ID                             | Unknown             |  |  |  |  |
| Ext                                                      | Nale             | Accession number                       |                     |  |  |  |  |
| Uger Info                                                |                  |                                        |                     |  |  |  |  |
| STIDY                                                    |                  |                                        |                     |  |  |  |  |
| Radiologist                                              | ASPA DEPAID/7    | -                                      |                     |  |  |  |  |
| Examination                                              | SYSTEM DIAGNOSIS | <ul> <li>Sub examination Ld</li> </ul> | s/Aofa CB contrast  |  |  |  |  |
| INAGE                                                    |                  |                                        | _                   |  |  |  |  |
| Department                                               | AGFA             |                                        |                     |  |  |  |  |
| Patient position                                         | PA 💌             |                                        |                     |  |  |  |  |
| Cassette orientation                                     | Portrait ·       | Esposure Cla                           | aa 200 💌            |  |  |  |  |
| User Info 1                                              |                  |                                        |                     |  |  |  |  |
| DESTINATIONS                                             |                  |                                        |                     |  |  |  |  |
| Mardcopy unit                                            | None             | Number of copies                       | 0 💌                 |  |  |  |  |
| Processing station                                       | ADC_PS1          | Pilm format                            | BINXLOIN -          |  |  |  |  |
| Archive station                                          | None             |                                        |                     |  |  |  |  |
| Send station                                             | None             |                                        |                     |  |  |  |  |
| F1 Write F2 C1                                           | sar F3 Recall F4 | New patient F? His                     | tory F10 Cancel     |  |  |  |  |
| Ready for identification                                 | 1. 190           | TO (HOLD )                             | 11/03/1997 08:52:23 |  |  |  |  |

Or click the Close button X at the far right of the title bar.

The system then returns the following screen window asking for confirmation.

| ₿E  | xit |      |     |      |    | n.    |      |          | x |
|-----|-----|------|-----|------|----|-------|------|----------|---|
| Are | you | sure | you | want | to | leave | this | program? |   |
|     |     |      |     | [Ye  | 8  | No    |      |          |   |

14 2201A GB 199805

## Working with the menu system

#### Selecting items from a menu

The ADC Compact ID application has a menu-driven, or interactive, user interface. It consists of drop-down menu screens, cascading menu screens and entry screens. You can open drop-down menus by selecting and clicking the menu name. The cascading menus or submenus are accessed by selecting the menu commands that have a right-pointing triangle, as is shown in the Configuration menu below.

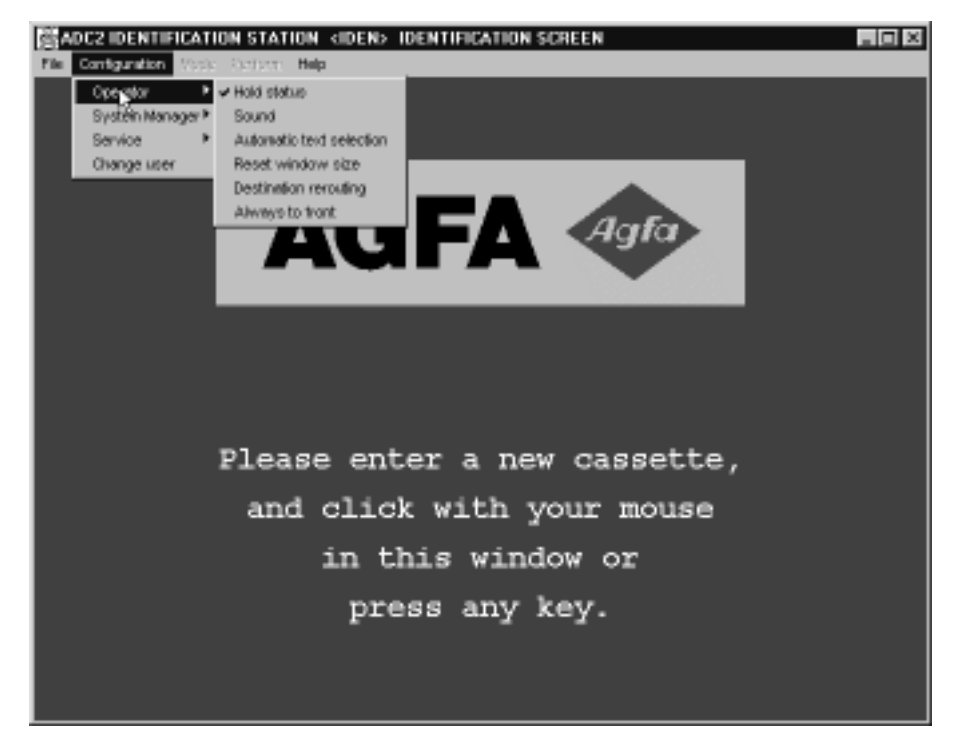

The entry fields or text boxes in the entry screens are accessed by using the [TAB] key (or Shift [TAB] key for moving back) until the item of your choice appears highlighted on the menu screen. Then [ENTER] is pressed to activate the item. Entry screens sometimes feature drop-down list boxes, showing a list of items the user can select. Clicking the drop-down arrow opens the list box to show the available options. The option is selected by moving the pointer and clicking the relevant item.

For example, if you have to fill in the sex in the patient field of the main identification screen, you simply click the drop-down arrow, which will open the available options, drag the pointer to your relevant choice and release the mouse button. An example of the 'Sex' drop-down list box in the main identification screen is shown below.

| BADC2 IDENTIFICATION STATION (IDEN) IDENTIFICATION SCREEN |                    |                                        |  |  |  |  |  |
|-----------------------------------------------------------|--------------------|----------------------------------------|--|--|--|--|--|
| File Scrigenton Mode Per                                  | form Help          |                                        |  |  |  |  |  |
| PATIENT                                                   |                    |                                        |  |  |  |  |  |
| Patient Name                                              |                    | Firstname                              |  |  |  |  |  |
| Birth date                                                | 00/00/0000         | Patient ID                             |  |  |  |  |  |
| 8ех                                                       | Nale               | Accession number                       |  |  |  |  |  |
| Uwer Info                                                 | Nale               |                                        |  |  |  |  |  |
| STUDY                                                     | Penale             |                                        |  |  |  |  |  |
| Radiologist                                               | AGFA DEPAULT       |                                        |  |  |  |  |  |
| Exemination                                               | SYSTEM DIAGNOSIS   | Sub examination Lds/Agfa CR contrast 💌 |  |  |  |  |  |
| INAGE                                                     |                    |                                        |  |  |  |  |  |
| Department                                                | AOFA               |                                        |  |  |  |  |  |
| Patient position                                          | PA 🔹               |                                        |  |  |  |  |  |
| Cassette orientation                                      | Portrait •         | Exposure Class 200 💌                   |  |  |  |  |  |
| Uger Info 1                                               |                    |                                        |  |  |  |  |  |
| DESTINATIONS                                              |                    |                                        |  |  |  |  |  |
| Mardcopy unit                                             | ⊅13000 <b>×</b>    | Mumber of copies 0 💌                   |  |  |  |  |  |
| Processing station                                        | ADC_PS1            | Film format 14INX17IN .                |  |  |  |  |  |
| Archive station                                           | None               |                                        |  |  |  |  |  |
| Send station                                              | None               |                                        |  |  |  |  |  |
| F1 Write F2 C1                                            | sar F3 Recall F4 R | ew patient F? History F10 Cancel       |  |  |  |  |  |
| Ready for identification                                  | 1. INVERT          | HOLD  17/03/1997 24(42)10              |  |  |  |  |  |

Alternatively you can also enter the first letter, or digit, of the item of your choice to highlight it, then press [ENTER]. So, in order to select 'Female' in the Sex entry field in the above identification screen, you can simply type the letter 'F'.

In this manual the term 'Select' is used to designate the combined activity of highlighting an item and pressing [ENTER] to activate it.

Note The number of items in a list may depend on the specific configuration of your ADC System.

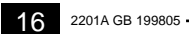

# Filling in information in an entry screen

The ADC Compact ID application provides the following text editing features for entering or editing text within an entry field:

- Press the [TAB] respectively Shift [TAB] keys to move the cursor to within the highlighted field.
- Press [DEL] to remove the character over which the cursor is positioned.
- Typed characters either overwrite those over which the cursor is positioned or are inserted, depending on whether the [INSERT] key has been pressed. Press [INSERT] to toggle between insert and overwrite mode.
- You can press [ENTER] at any time while editing the highlighted fields, to accept what is in the field and move to the next one for editing.
- Empty fields are filled automatically with default values.

#### **Online help**

In a number of cases there is a hint message in the bottom of the screen, telling you what to do to fill in the current screen correctly.

#### **Function keys**

In the 'Identification' entry screen, you can use and configure function keys to shortcut the identification procedure. Up to 10 Function keys (F1 to F10) can be configured using the configuration tool.

| ADC2 IDENTIFICATION STATION <iden> IDENTIFICATION SCREEN</iden> |                  |                                                            |  |  |  |  |  |
|-----------------------------------------------------------------|------------------|------------------------------------------------------------|--|--|--|--|--|
| File Configuration Mode Perform Help                            |                  |                                                            |  |  |  |  |  |
| PATIENT                                                         |                  |                                                            |  |  |  |  |  |
| Patient Name                                                    |                  | Firstname                                                  |  |  |  |  |  |
| Birth date                                                      | 00/00/0000       | Patient ID                                                 |  |  |  |  |  |
| 8ех                                                             | Male 🔹           | Accession number                                           |  |  |  |  |  |
| Uwer Info                                                       |                  |                                                            |  |  |  |  |  |
| STUDY                                                           |                  |                                                            |  |  |  |  |  |
| Radiologist                                                     | ASPA DEPAULT     | -                                                          |  |  |  |  |  |
| Exemination                                                     | SYSTEM DIAGNOSIS | <ul> <li>Sub examination Lds/Agfa CR contrast .</li> </ul> |  |  |  |  |  |
| INAGE                                                           |                  |                                                            |  |  |  |  |  |
| Department                                                      | AOFA             |                                                            |  |  |  |  |  |
| Patient position                                                | PA 💌             |                                                            |  |  |  |  |  |
| Cassette orientation                                            | Portrait •       | Exposure Class 200 -                                       |  |  |  |  |  |
| User Info 1                                                     |                  |                                                            |  |  |  |  |  |
| DESTINATIONS                                                    |                  |                                                            |  |  |  |  |  |
| Mardcopy unit                                                   | Bone             | Number of copies 0 .                                       |  |  |  |  |  |
| Processing station                                              | ADC_PS1          | Film format BINX10IN                                       |  |  |  |  |  |
| Archive station                                                 | None             |                                                            |  |  |  |  |  |
| Send station                                                    | None             |                                                            |  |  |  |  |  |
| Fi Write F2 Cl                                                  | sar F3 Recall F4 | New patient #7 History #10 Cancel                          |  |  |  |  |  |
| Ready for identification                                        | 1. <b>Jan</b> t  | 0[H0LD] 11/03/1997 05:35:01                                |  |  |  |  |  |

The table below is a sample list of a number of available functions and the function keys they could have been assigned to, together with their description (the name of the key) and what happens when you press the relevant key. These functions are displayed in the bottommost toolbar of the identification entry screen.

| Кеу | Description | Function                                                                                                    |  |  |  |
|-----|-------------|----------------------------------------------------------------------------------------------------|--|--|--|
| F1  | Write       | Enters the information from the current fill-in screen into the cassette at the moment it is pressed.                                                                                                    |  |  |  |
| F2  | Clear       | Clears the highlighted field.                                                                                                    |  |  |  |
| F3  | Recall      | Recalls 15 previous data of the Patient group, User Info<br>fields and Comment field. When recalling an item, the<br>previously identified information of the last identification is<br>called back and is used for the subsequent identification. |  |  |  |
| F4  | New Patient | Clears all the patient data fields in the Patient group.                                                                                                    |  |  |  |
| F5  | Add Patient | Adds all the patient information to the patient list and saves the list.                                                                                                    |  |  |  |
| F6  | Link        | Initiates a link between two cassettes.                                                                                                    |  |  |  |
| F7  | History     | Copies patient information from a list with the last identified patients directly to the identification screen after selection.                                                                                                    |  |  |  |
| F8  | Re-route    | Re-routs images that have been autorouted by default to certain hardcopy, review, archive or processing destinations, to another destination.                                                                                                    |  |  |  |
| F9  | RIS         | Provides access to the RIS system.                                                                                                    |  |  |  |
| F10 | Cancel      | Brings you back to the previous menu or entry screen and eventually to the main Standby screen.                                                                                                    |  |  |  |

Also other functions, which will be described later in this manual, like 'Internal worklist', 'Hold', 'Full Leg/Full Spine', 'Build Study', and so on can be customized into a function key.

### **Standby Screen**

After having started the ADC Compact ID application from the Windows main desktop screen, the system returns a Startup screen prompting you to enter your user name and password. User names and passwords differ, depending on whether you log in as a User, a System manager or Service. The User and System passwords are configurable.

After entering your user name and password, the system displays the following screen, featuring three active drop-down menus, 'File', 'Configuration' and 'Help'. The 'Mode' and 'Perform' menus cannot be accessed from the Standby screen. They are only active in the Identification screen proper.

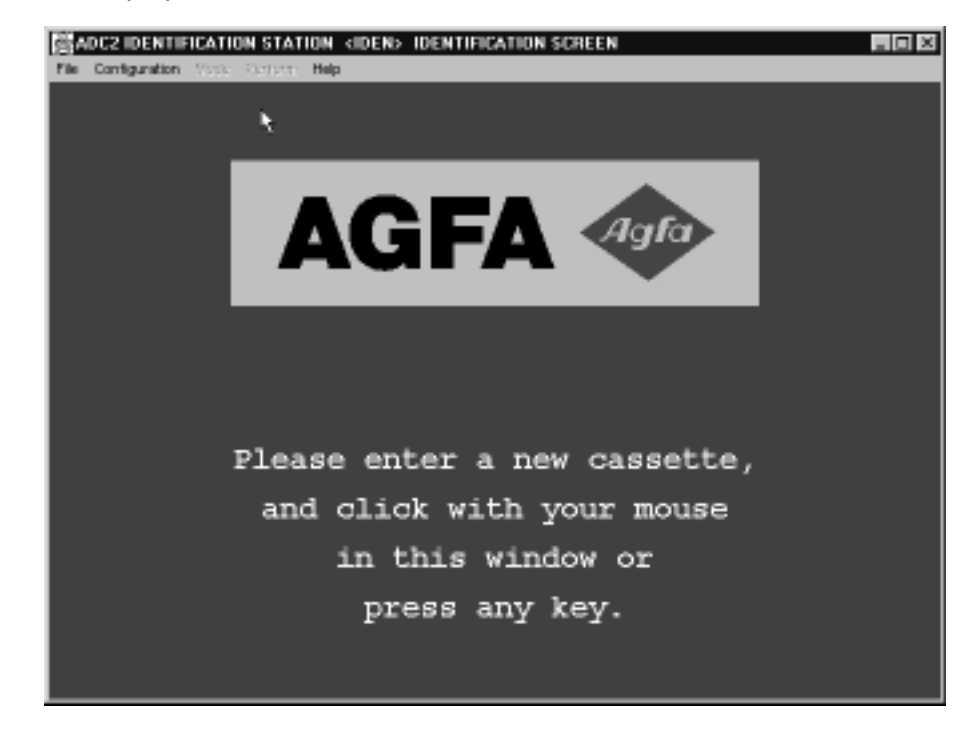

#### **File Menu**

The functions in the File Menu of the Standby screen, viz. Read cassette, Erase cassette, Patient List and Exit as displayed in the screen below, can be accessed from the identification screen proper and will be discussed in a further section of this manual.

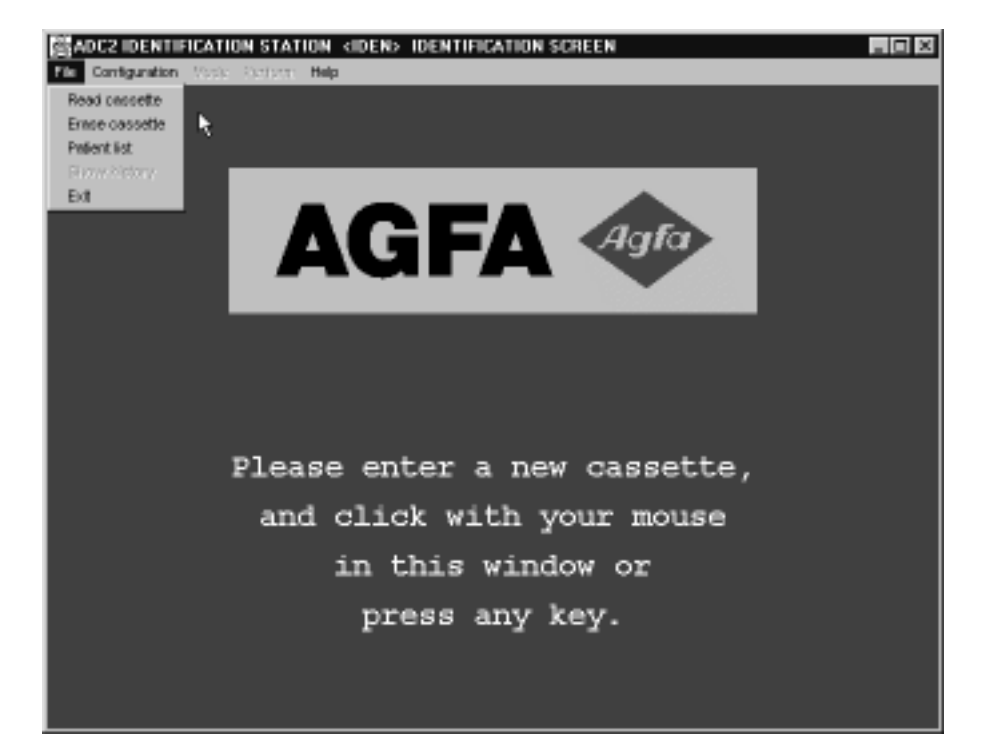

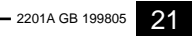

#### **Configuration Menu**

When moving the pointer to 'Configuration' in the Standby screen, as a User, the drop-down menu unfolds two active options : 'Operator' and 'Change user', as is shown in the sample screen dump below.

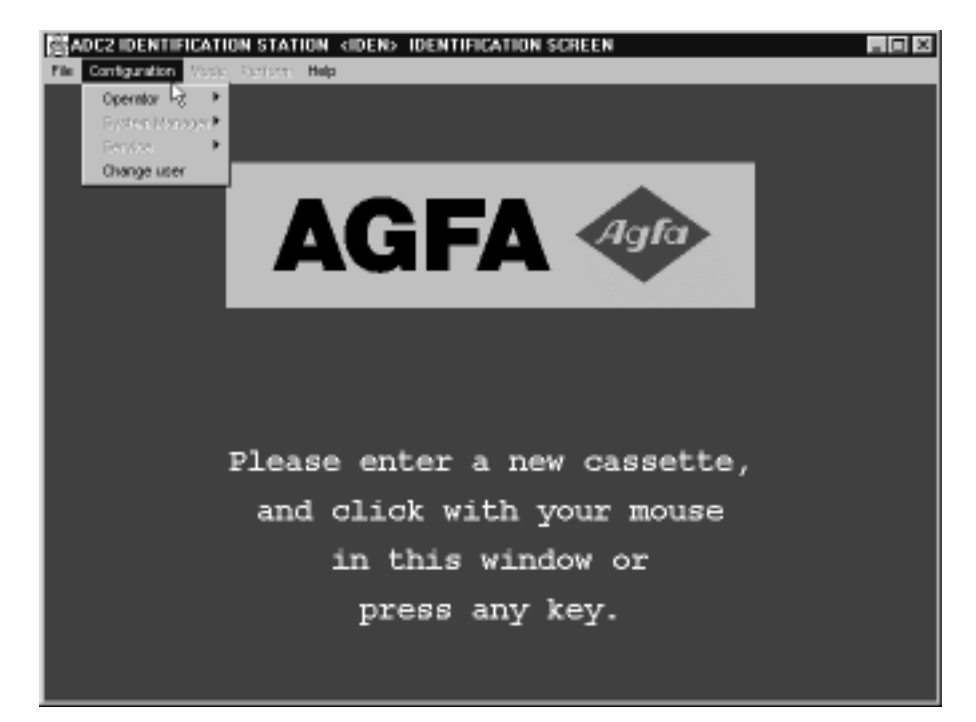

The System Manager and Service options within this menu are inactive and can only be accessed by the System Manager, respectively Agfa service personnel.

#### **Operator options in the Configuration menu**

By selecting the 'Operator' option within the Configuration menu, a cascading menu, as is shown below, can be accessed featuring various options:

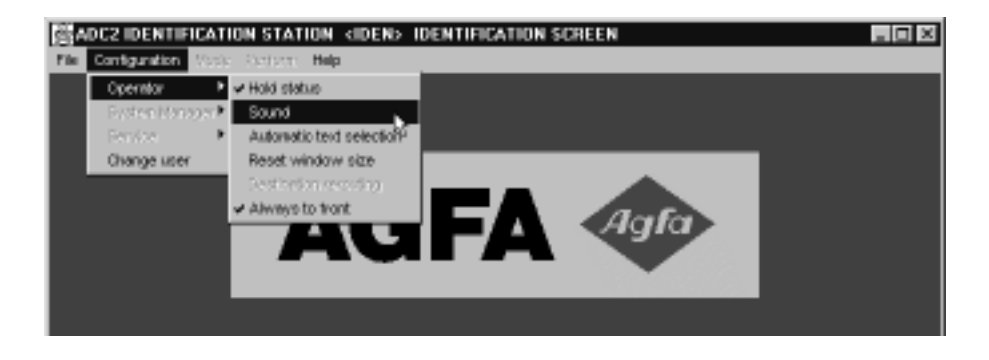

- Hold status
- Sound
- Automatic text selection
- Reset window size
- Always to front
- Destination rerouting The Destination rerouting option can only be accessed when the ADC Compact Autorouting Software has been installed.

#### Hold status

The 'Hold' status can be toggled ON or OFF. When it is set ON, the system displays the 'Hold' indication on the status line of the main identification screen, as shown in the sample screen dump below.

| ADC2 IDENTIFICATION STATION (IDEN) IDENTIFICATION SCREEN |                  |                                     |                        |  |  |  |
|----------------------------------------------------------|------------------|-------------------------------------|------------------------|--|--|--|
| File Serigentist: Mode Per                               | form Help        |                                     |                        |  |  |  |
| PATIENT                                                  |                  |                                     |                        |  |  |  |
| Patient Name                                             | Unknown          | Pirstname                           | Unknown                |  |  |  |
| Birth date                                               | 00/00/0000       | Patient ID                          | Unknown                |  |  |  |
| 8ех                                                      | Male 💌           | Accession number                    | r                      |  |  |  |
| Uwer Info                                                |                  |                                     |                        |  |  |  |
| STUDY                                                    |                  |                                     |                        |  |  |  |
| Radiologist                                              | ASPA DEPAULT     | -                                   |                        |  |  |  |
| Exemination                                              | SYSTEM DIAGNOSIS | <ul> <li>Sub examination</li> </ul> | ids/Agfa CR contrast 🔳 |  |  |  |
| INAGE                                                    |                  |                                     |                        |  |  |  |
| Department                                               | AGPA             |                                     |                        |  |  |  |
| Patient position                                         | PA 💌             |                                     |                        |  |  |  |
| Cassette orientation                                     | Fortrait         | Esposure C.                         | Lang 200 💌             |  |  |  |
| User Info 1                                              |                  |                                     |                        |  |  |  |
| DESTINATIONS                                             |                  |                                     |                        |  |  |  |
| Mardcopy unit                                            | None 💌           | Number of copie                     | ur 🛛 💌                 |  |  |  |
| Processing station                                       | ADC_PS1          | Film format                         | BINX10IN -             |  |  |  |
| Archive station                                          | None 💌           |                                     |                        |  |  |  |
| Send station                                             | None 💌           |                                     |                        |  |  |  |
| Fi Write F2 Cl                                           | ear F3 Recall F4 | New patient F? H                    | istory F10 Cancel      |  |  |  |
| Ready for identification                                 | i. <b>19</b> 7   | TO ( HOLD )                         | 11/03/1997 08:50:21    |  |  |  |

When destinations are on 'Hold', the default routing of images to hardcopy units, archive and review stations is halted. In order to override the 'Hold' function and re-initiate the sending procedure, you must press the [PROCEED] button in the Preview screen, provided the ADC Compact Preview Software has been installed on your system. If you fail to press the [PROCEED] button in the Preview screen, the system will automatically, after a set time-out, re-initiate the sending procedure. When pressing [CANCEL] the default routing of images is discontinued. It can only be re-activated from the Processing Station.

The sending of images to their default destinations can be put 'on hold':

- by interactively toggling the Hold/Unhold option in the Perform menu of the Main identification screen or
- by pressing a function key that has previously been configured as a Hold/Unhold button
- the service technician might also assign the 'Hold' attribute to certain examinations by default, for example bed-side thorax, by altering the cpf file. This 'Hold' attribute can be overridden using the Hold/unhold toggle in the Perform menu of the identification screen or by pressing the Hold function button, if any.

#### Sound

The Sound item in the Operator menu enables respectively disables the beep sound option. In the dialog box as displayed below you can select the sound device, i.e. sound card respectively motherboard.

| 🖉 Image hiding | ×               |
|----------------|-----------------|
| Active         | 🖲 On 🔿 Off      |
| Sound devic    | e Audio Speaker |
| Save           | e CanAudio      |

#### Automatic text selection

When the Automatic text selection option is on, the data of the entry field selected is highlighted. When new characters are keyboarded, the highlighted text is automatically deleted and replaced with the newly entered characters. This feature only affects editable fields.

#### Reset window size

Selecting the Reset window size option sets the active window size to default.

#### Always to front

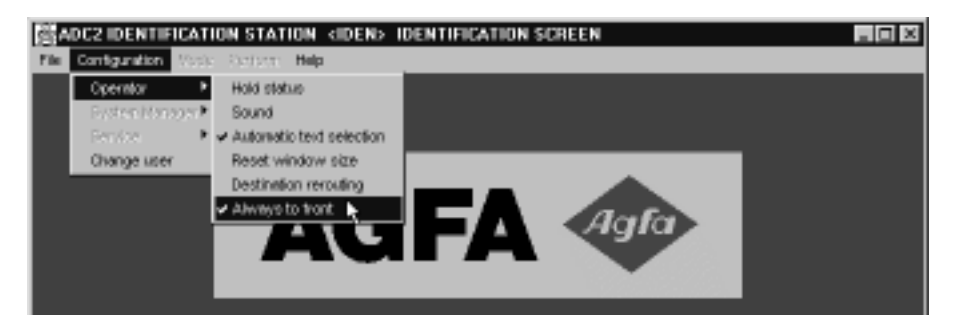

The Always to front option is only relevant in case the ADC Compact Preview Software has been installed on your system. It is a toggle option which enables the user to set the Identification Standby screen always in front of the Preview screen.

With the Always to front option ON, the identification screen remains in front of the Preview screen, or comes to the front whenever an identification procedure is performed. When the Always to front option is OFF, the Identification screen is put behind the Preview screen and remains there until any identification action is performed.

| X           |
|-------------|
|             |
|             |
| CR contrast |
| 2           |
|             |
| 10 .        |
|             |
|             |
| 1217EN .    |
|             |
|             |
|             |

#### System Manager options in the Configuration menu

Having logged in as System Manager, the System Manager option within the Configuration menu, as shown below, can be accessed featuring the following options:

- Set time zone
- Change passwords
- Screensaver
- Make fields RO
- Set department name
- Change language

#### Cassette detection

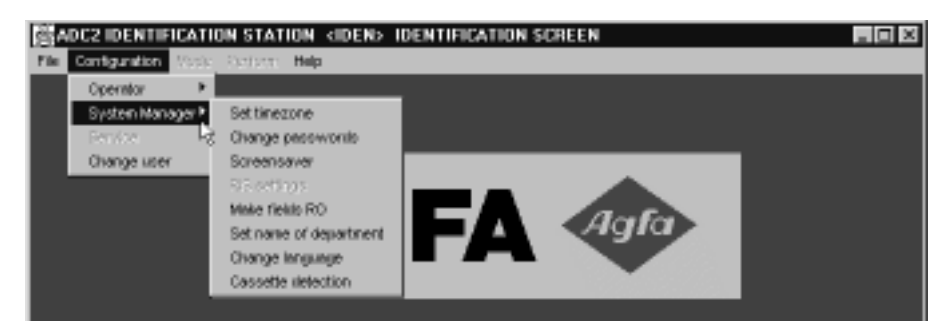

#### Set time zone

Using the Set time zone option the System Manager can set the system's time zone.

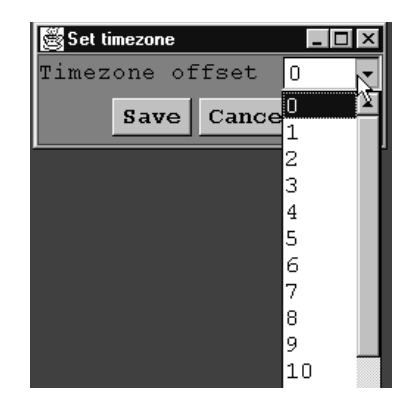

#### Change passwords

The Change passwords option enables the System Manager to set User and System passwords. Whenever a new password is entered, the old password is asked for.

| ě            |           |      |           |     | ×        |
|--------------|-----------|------|-----------|-----|----------|
| Please enter | username, | old  | password, | new | password |
| Username     |           |      |           |     |          |
| Old password |           |      | 4         |     |          |
| New password |           |      |           |     |          |
| Verification |           |      |           |     |          |
|              |           | Canc | el        |     |          |

2201A GB 199805

ADC Compact ID Software and ID Tablet

The use of 'User Password' can be enabled, respectively disabled by the service technician. If disabled, the user is not asked for a password when accessing the Identification application.

#### Screensaver

Note

The Screensaver option is used for enabling respectively disabling the use of a screen saver. In case it is enabled, the time-out can be configured to 1, 5, 15, 30 and 60 minutes after any identification activity.

#### Make fields RO

This option makes fields 'Read-Only'.

#### Set department name

This option enables the System Manager to set the department name.

| 🦉 Set department name |      |                | >      |
|-----------------------|------|----------------|--------|
| Department            |      | k              |        |
|                       | Save | Clear contents | Cancel |

#### Change language

The Change language option enables the System Manager to select from a scroll-down list a country language other than the default.

| 👹 Change language |        |                               | _ 🗆 × |
|-------------------|--------|-------------------------------|-------|
| Language          | basic: | Standard data and time format |       |
|                   | basic: | Standard data and time format |       |
|                   | da_DK: | Danish for Denmark            |       |
|                   | de_AT: | German for Austria            |       |
|                   | de_BE: | German for Belgium            |       |
|                   | de_CH: | German for Switzerland        |       |
|                   | de_DE: | German for Germany            |       |
|                   | de_IT: | German for Italy              |       |
|                   | de_LU: | German for Luxemburg          |       |
|                   | en_AU: | English for Australia         |       |
|                   | en_CA: | English for Canada            | _     |
|                   | en_GB: | English for United Kingdom    |       |
|                   | en_US: | English for USA               |       |
|                   | es_ES: | Spanish for Spain             |       |
|                   |        |                               |       |

#### Cassette detection

This option enables the System Manager to enable respectively disable the cassette detection feature.

#### Change User option in the Configuration menu

| 器ADC2 IDENTIFICATI         | ON STATION «IDEN> IDENTIFICATION SCREEN | . 🗆 🗆 |
|----------------------------|-----------------------------------------|-------|
| File Configuration (1993): | Derivers Help                           |       |
| Operator 🕨                 |                                         |       |
| System Manager 🕨           |                                         |       |
| Benéze 🕨                   |                                         |       |
| Change user                |                                         |       |
|                            |                                         | ·     |

This option enables the user to change the User level. The password associated with the newly requested user level is asked for. Entered characters show up as asterisks (\*).

| <b>8</b>    | ×                     |
|-------------|-----------------------|
| Please ente | er username/password. |
| Username    | system                |
| Password    | *****                 |
|             | Cancel                |

#### Help Menu

When clicking the Help Menu, the drop-down list displays the following options.

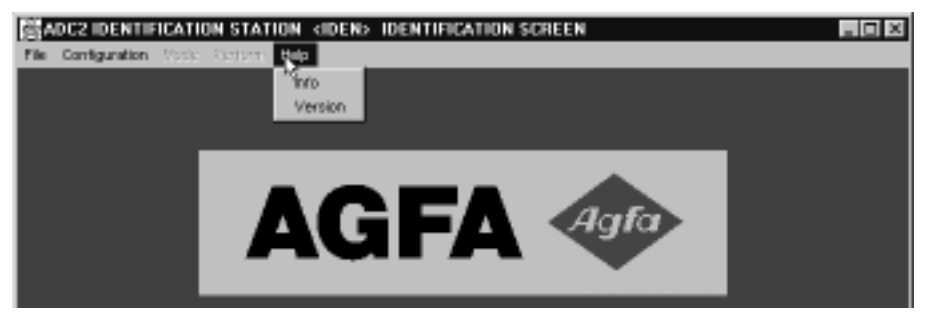

2201A GB 199805 ·

#### Info

This file contains a full description of the configuration of the ID Station, listing the following items:

Info on Configuration

| ID Station Name           |        |
|---------------------------|--------|
| Locale                    |        |
| Date format               |        |
| Link option               | ON/OFF |
| RIS-Link option           | ON/OFF |
| Auto-Routing option       | ON/OFF |
| Full leg/Spine option     | ON/OFF |
| Screen saver via password | ON/OFF |
|                           |        |

Info on Hardware

Processor type

Info on System

Operating version system

#### Info on Network

- PC hostname ip-address subnetmask default router AE-title CPF host URL Port number
- Info on RIS
  - RIS enabled Yes/No RIS .exe path RIS data file path RIS locale Remove risfile ON/OFF

ADC Compact ID Software and ID Tablet

#### Version

When selecting this menu item the ID Station's name and version number is shown.

| ADC2 IDENTI     | ►<br>FICATION STATION |
|-----------------|-----------------------|
| ID-station name | IDEN                  |
| Version         | PRID1.1.01.03         |
| Cancel          |                       |
## Inserting and removing a cassette

When you want to identify a cassette, or when the ADC Compact ID application prompts for insertion of a cassette, insert the cassette in the slot of the ADC Compact ID tablet so that the ID Station can access the RF-tag memory chip embedded in the cassette.

To do so, proceed as follows:

**1** Orient the cassette with the labels facing up (tube side down) as shown in the illustration below.

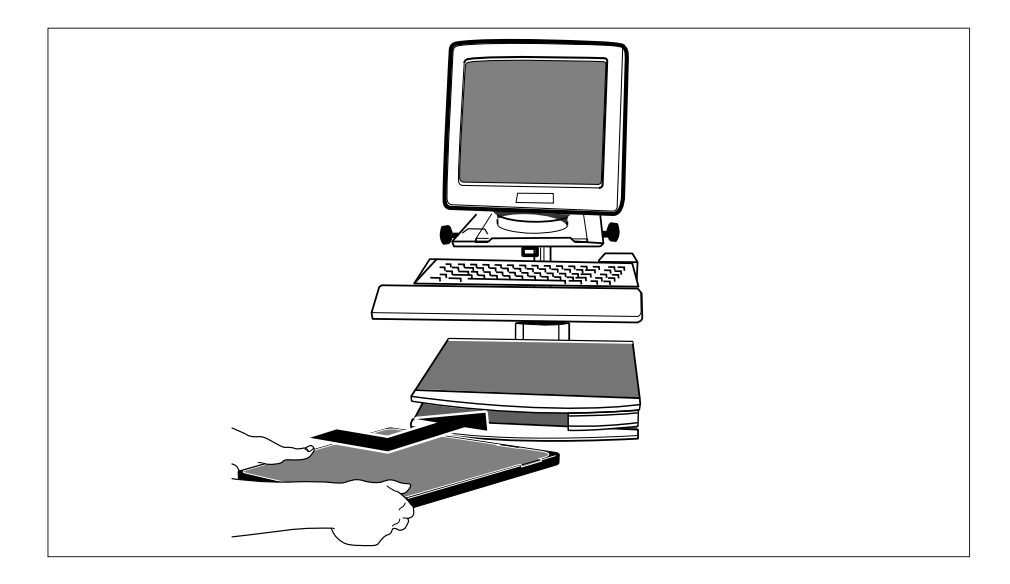

- **2** Gently insert the cassette.
- **3** Leave the cassette in this position to perform the operation of your choice.

Caution If you decide not to perform any operation on the cassette, press [CANCEL], then withdraw the cassette from the ID tablet slot.

- 2201A GB 199805 33

### Identifying a cassette

Identifying a cassette consists in keying in the required information like patient demographics, examination data, image features, destinations, etc.

Proceed as follows to identify a cassette:

1 Insert a cassette in the cassette slot of the ADC Compact ID tablet.

The ID Station returns the 'Identification' entry screen:

In case of a first identification after start-up, the upper patient field in the screen is blank and in the 'Patient Name' field the pointer will be blinking, as in the sample screen below:

| ADC2 IDENTIFICATION 9                          | STATION «IDEN> IDENTIFICATION SCREEN                                                      |
|------------------------------------------------|-------------------------------------------------------------------------------------------|
| PATTERT                                        | Termin Trade                                                                              |
| Patient Name<br>Birth date<br>Sex<br>Vger Info | Firstname           00/02/0000         Patient ID           Nale         Accession number |
| STUDY                                          |                                                                                           |
| Radiologist<br>Examination                     | AGPA DEFAULT .<br>STSTEM DIAGNOSIS . Sub exemination Lds/Agfa CR contrast .               |
| INAGE                                          |                                                                                           |
| Department                                     | AOPA                                                                                      |
| Patient position                               | PA 💌                                                                                      |
| Cassette orientation                           | Portrait   Exposure Class 200                                                             |
| Uger Info 1                                    |                                                                                           |
| DESTINATIONS                                   |                                                                                           |
| Mardropy unit                                  | None Number of copies 0 .                                                                 |
| Processing station                             | ADC_PS1 Film format SINX10IN                                                              |
| Archive station                                | None 💌                                                                                    |
| Send station                                   | None 💌                                                                                    |
| Fi Write F2 Cl                                 | and F3 Recall F4 New patient F7 History F10 Cancel                                        |
| Ready for identificatio                        | ta. (##70) 19/03/1997 16:33:40                                                            |

Note

The format and layout of the Identification screen in your application might differ from the one displayed above, as they are fully configurable. Also the number of displayed fields can be configured.

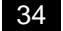

2201A GB 199805

The default entries in the lower part of the screens are configured by your application engineer during installation of the system. They are linked to the Radiologist, Examination type and Examination Subtype. You can manually override these settings, e.g. to process a specific examination which was not performed in the usual way. The default settings themselves can only be modified by a trained application engineer.

If it is not the first identification after start-up, the patient name field will be highlighted. All fields in the Identification screen will contain the information stored on the previous cassette's memory chip, as you can see from the sample screen below.

| 器ADC2 IDENTIFICATION S       | TATION (IDEN) IDENTIFI | CATION SCREEN                          |                     |
|------------------------------|------------------------|----------------------------------------|---------------------|
| File Contiguition: Mode Peri | 'orm Help              |                                        |                     |
| PATIENT                      |                        |                                        |                     |
| Patient Name                 | COORER                 | Firstname                              | ALAN                |
| Birth date                   | 01/04/1947             | Patient ID                             | GUH58 6             |
| 8ех                          | Male •                 | Accession number                       | SP12                |
| User Info                    |                        |                                        |                     |
| STUDY                        |                        |                                        |                     |
| Radiologist                  | A/SPA DEPAUL/T         | •                                      |                     |
| Examination                  | SYSTEM DIAGNOSIS       | <ul> <li>Sub examination Ld</li> </ul> | s/Agfa CR spatial 🔳 |
| INGAGE                       |                        |                                        |                     |
| Department                   | Quology                |                                        |                     |
| Patient position             | PA 💌                   |                                        |                     |
| Cassette orientation         | Portrait •             | Exposure Cla                           | aa 50 💌             |
| Uwer Info 1                  |                        |                                        |                     |
| DESTINATIONS                 |                        |                                        |                     |
| Mardcopy unit                | DRYSTAR                | Number of copies                       | 1 💌                 |
| Processing station           | ADC_PS3                | Film format                            | BINX10IN 💌          |
| Archive station              | None                   |                                        |                     |
| Send station                 | None *                 |                                        |                     |
| Fi Write F2 Cl               | ear F3 Recall F4       | New patient F7 His                     | tory F10 Cancel     |
| Ready for identification     | La .                   | [MITO]                                 | 19/03/1997 17:03:03 |

- 2201A GB 199805 35

This feature saves time as you do not have to re-enter information when several cassettes of the same patient have to be identified. If you want to enter information for a different patient, press the New Patient function key, if any, or select the New Patient option in the Perform menu to remove the identification data and to move the cursor to the first data field.

| 器ADC2 IDENTIFICATION S      | TATION (IDEN) IDENTIF | ICATION SCREEN                         |                     |
|-----------------------------|-----------------------|----------------------------------------|---------------------|
| File Servicention: Mode Per | form Help             |                                        |                     |
| PATIENT                     |                       |                                        |                     |
| Patient Name                | COOPER.               | Firstname                              | ALAN                |
| Birth date                  | 01/04/1947            | Patient ID                             | GUH28 6             |
| 8ех                         | Nale 💌                | Accession number                       |                     |
| Uwer Info                   |                       |                                        |                     |
| STUDY                       |                       |                                        |                     |
| Radiologist                 | ASPA DEPAULT          | •                                      |                     |
| Examination                 | SYSTEM DIAGNOSIS      | <ul> <li>Sub examination Ld</li> </ul> | s/Agfa CR spatial 🔳 |
| INAGE                       |                       |                                        |                     |
| Department                  | Ωκοτοδλ               |                                        |                     |
| Patient position            | PA 🔹                  |                                        |                     |
| Cassette orientation        | Portrait •            | Exposure Cla                           | aa 50 💌             |
| User Info 1                 |                       |                                        |                     |
| DESTINATIONS                |                       |                                        |                     |
| Mardcopy unit               | DRYSTAR 💌             | Number of copies                       | 1 💌                 |
| Processing station          | ADC_PS3               | Film format                            | BINXIOIN 💌          |
| Archive station             | None                  |                                        |                     |
| Send station                | None *                |                                        |                     |
| Fi Write F2 Cl              | sar F3 Recall P4      | Hew patient 17 His                     | tory F10 Cancel     |
| Ready for identification    | 1                     | INUTO                                  | 19/03/1997 17:10:41 |

| 器ADC2 IDENTIFICATIO     | IN STATION CIDE | EN> IDENTIFIC | ATION SCREEN                             |               | - O ×             |
|-------------------------|-----------------|---------------|------------------------------------------|---------------|-------------------|
| File Scritganizar: Mode | Perrora Help    |               |                                          |               |                   |
| PATIENT                 | Wile            |               |                                          |               |                   |
| Patient Name            | Clear           |               | Firstname                                | ALAI          | 9                 |
| Birth date              | Recall 94       | 17            | Patient 1                                | D GUB         | 58.6              |
| Sex                     | New proent      |               | Iconviou                                 | number        |                   |
|                         | Hold Minhold    |               | 200 C 10 C 10 C 10 C 10 C 10 C 10 C 10 C |               |                   |
| User Into               | Cancel          | _             |                                          |               |                   |
| STUDY                   | Link            |               |                                          |               |                   |
| Radiologist             | Reputing 11     | ul T          | •                                        |               |                   |
| Examination             | SISTER PL       | USNOSIS       | <ul> <li>Sub examination</li> </ul>      | ation Lds/Agi | a CR spatial 💌    |
| INAGE                   |                 |               |                                          |               |                   |
| Department              | Grology         |               |                                          |               |                   |
| Patient position        | PA 💌            |               |                                          |               |                   |
| Cassette orientati      | on Portrait     | -             | Expos                                    | sure Class 50 | •                 |
| User Info 1             |                 |               |                                          |               |                   |
| DESTINATIONS            |                 |               |                                          |               |                   |
| Mardcopy unit           | DRYSTAR         |               | Number of                                | f copies 1 💌  |                   |
| Processing station      | ADC_PS3         | *             | Film for                                 | ant BINS      | 10IN -            |
| Archive station         | None            | *             |                                          |               |                   |
| Send station            | None            | *             |                                          |               |                   |
| Fi Write F2             | Claur F3 3      | Secall F4     | New patient                              | F? History    | F10 Cancel        |
| Ready for identifica    | tion.           | 1             | autoj                                    | 19.           | /03/1997 17:09:23 |

2 Fill in the patient name (33 characters maximum), then press [ENTER] or [TAB].

Whenever [ENTER] or [TAB] is pressed, the cursor moves to the next field. If you want to move back to the previous field, press Shift [TAB].

- Note You do not have to fill in all the fields in this data entry screen. Empty fields are automatically filled in with default values.
  - **3** Fill in the patient's first name (20 characters maximum), then press [ENTER] or [TAB].

The cursor moves to the next field.

4 Fill in the date of birth of the patient, then press [ENTER] or [TAB].

**5** Fill in the patient ID code (15 characters maximum), then press [ENTER] or [TAB].

The cursor moves to the next field.

**6** Select the patient's sex in the drop-down list box, then press [ENTER] or [TAB].

The cursor moves to the next field.

7 Enter the patient's accession number, press [ENTER] or [TAB].

The patient's accession number is the RIS identification code that is used for extracting the current examination information from the Radiology Information System (RIS) or in the Hospital Information System (HIS). If you want more information on how to connect your ADC Compact system with your RIS or HIS, refer to your local Agfa representative or consult the ADC Compact Rislink Toolkit manual.

| 器ADC2 IDENTIFICATION S    | TATION (DEN) IDENTIF | ICATION SCREEN                         |                     |
|---------------------------|----------------------|----------------------------------------|---------------------|
| File Contrantor: Mode Per | form Help            |                                        |                     |
| PATIENT                   |                      |                                        |                     |
| Patient Name              | COOPER.              | Firstness                              | ALAN                |
| Birth date                | 01/04/1947           | Patient ID                             | GUB58 6             |
| 8ex                       | Male 💌               | Accession number                       | RIS-6603            |
| User Info                 |                      |                                        | 2                   |
| STUDY                     |                      |                                        |                     |
| Radiologist               | ASPA DEPAULT         | •                                      |                     |
| Examination               | SYSTEM DIASNOSIS     | <ul> <li>Sub examination Ld</li> </ul> | s/Agfa CR spatial 💽 |
| INAGE                     |                      |                                        |                     |
| Department                | Ωιοτοδλ              |                                        |                     |
| Patient position          | PA ·                 |                                        |                     |
| Cassette orientation      | Portrait 🔹           | Exposure Cla                           | aa 50 💌             |
| Uger Info 1               |                      |                                        |                     |
| DESTINATIONS              |                      |                                        |                     |
| Mardcopy unit             | None                 | Number of copies                       | 1 💌                 |
| Processing station        | ADC_PS1 ·            | Film format                            | 14INX17IN 💌         |
| Archive station           | None                 |                                        |                     |
| Send station              | None                 |                                        |                     |
| Fi Write F2 Cl            | enr F3 Recall F4     | New patient F7 His                     | tory F10 Cancel     |
| Ready for identification  | 1.                   | [auto]                                 | 19/03/1997 17:45:11 |

After having pressed [ENTER] or [TAB], the cursor moves to the next field in the sample screen as shown below, the User Info field. User Info fields are optional information fields which you may not want to include or which you can configure, assign a different name and place anywhere in the 'Patient', 'Study' or 'Image' sections of the Identification screen.

| 器ADC2 IDENTIFICATION S       | TATION (IDEN) IDENTIF | ICATION SCREEN                         | _ O ×               |
|------------------------------|-----------------------|----------------------------------------|---------------------|
| File Danigunities: Mode Peri | form Help             |                                        |                     |
| PATIENT                      |                       |                                        |                     |
| Patient Name                 | COOPER.               | Firstname                              | ALAN                |
| Birth date                   | 01/04/1947            | Patient ID                             | GUB58 6             |
| 8ех                          | Male 💌                | Accession number                       | RIS-6603            |
| Uwer Info                    | Bed N° 776            |                                        |                     |
| STUDY                        | 4                     |                                        |                     |
| Radiologist                  | ASPA DEPAULT          | -                                      |                     |
| Examination                  | SYSTEM DIAGNOSIS      | <ul> <li>Sub examination Ld</li> </ul> | s/Agfa CR spatial 💌 |
| INAGE                        |                       |                                        |                     |
| Department                   | Οιοτοδλ               |                                        |                     |
| Patient position             | PA ·                  |                                        |                     |
| Cassette orientation         | Portrait 🔹            | Exposure Cla                           | aa 50 💌             |
| Uwer Info 1                  |                       |                                        |                     |
| DESTINATIONS                 |                       |                                        |                     |
| Mardcopy unit                | Bone ·                | Number of copies                       | 1 💌                 |
| Processing station           | ADC_PS1 ·             | Film format                            | 14INX17IN 💌         |
| Archive station              | None 💌                |                                        |                     |
| Send station                 | None *                |                                        |                     |
| Fi Write F2 Cl               | ear F3 Recall F4      | New patient F7 His                     | story F10 Cancel    |
| Ready for identification     | L                     | 190201                                 | 19/03/1997 18:21:55 |

- 2201A GB 199805 **39** 

When selecting New Patient, the Patient Name field turns blank, together with the User Info field (in point of case, the bed number in the hospital).

| 器ADC2 IDENTIFICATION S      | STATION «IDEN» IDENTIFICATION SCREEN                   |    |
|-----------------------------|--------------------------------------------------------|----|
| File Scritzentist: Mode Per | form Help                                              |    |
| PATIENT                     |                                                        |    |
| Patient Name                | Firstness                                              |    |
| Birth date                  | 00/00/0000 Patient ID                                  | 1  |
| Зех                         | Other Accession number                                 |    |
| Uwer Info                   |                                                        |    |
| STUDY                       | h.                                                     |    |
| Radiologist                 | ASPA DEPAULT                                           |    |
| Examination                 | SYSTEM DIASNOSIS 🔹 Sub examination Lds/Agfa CR spatial |    |
| INAGE                       |                                                        |    |
| Department                  | Urology                                                |    |
| Patient position            | PA .                                                   |    |
| Cassette orientation        | Portrait       Exposure Class 50                       |    |
| Uwer Info 1                 |                                                        |    |
| DESTINATIONS                |                                                        |    |
| Mardcopy unit               | None Mumber of copies 1 V                              |    |
| Processing station          | ADC_PS1 Film format 14INX17IN .                        |    |
| Archive station             | Bone                                                   |    |
| Send station                | Bone                                                   |    |
| Fi Write F2 Cl              | and F3 Recall F4 New patient F7 History F10 Cancel     |    |
| Ready for identification    | n. (3070) 19/03/1997 18:24:5                           | 52 |

This concludes the completion of the patient data. After having pressed [ENTER] or [TAB], the cursor moves to the 'Radiologist' field in the 'Study' section of the Identification screen.

Note Filling in the 'Date of birth' field is not mandatory. Empty fields are automatically filled in with 'unknown'.

8 Press [ENTER] or [TAB] in the Radiologist field if you want to select the currently displayed radiologist.

Otherwise, press the first character of the radiologist's name, or press the downward arrow in the list box to display the list of radiologists. A drop-down menu appears, showing a number of radiologists. Select the radiologist in charge of the exposure.

By selecting a specific radiologist you automatically select default parameters adapted to, or preferred by, this radiologist.

After pressing [ENTER] or [TAB], the cursor moves to the Examination field.

**9** In the Examination field, press the first character of the examination type, or select the examination type from the drop-down list box that is displayed when clicking the downward arrow. The system returns a screen similar to the sample screen below.

| BADC2 IDENTIFICATION 9     | STATION «IDEN» IDEN | TIFICATION | SCREEN    |          |           |         | - 0     |
|----------------------------|---------------------|------------|-----------|----------|-----------|---------|---------|
| File Conformation Mode Per | form Help           |            |           |          |           |         |         |
| PATIENT                    |                     |            |           |          |           |         |         |
| Patient Name               |                     | 3          | firstname |          |           |         |         |
| Birth date                 | 00/00/0000          | I          | Patient I | D        |           |         |         |
| Sex                        | Other               | • ,        | Accession | number   |           |         |         |
| User Info                  |                     |            |           |          |           |         |         |
| STUDY                      |                     |            |           |          |           |         |         |
| Radiologist                | AGFA DEFAULT        | *          |           | _        |           |         |         |
| Examination                | SERVICE             | K 50       | b examina | tion CE  | EST PO    | RTABL   | E       |
| INAGE                      | Chest               | `          |           |          |           |         |         |
| Department                 | upper extremit.     |            |           |          |           |         |         |
| Patient position           | shoulder            | _          |           |          |           |         |         |
| Cassette orientation       | spine<br>skull      |            | Expos     | nure Cla | aa 200    |         |         |
| User Info 1                | pelvis              |            |           |          |           |         |         |
| DESTINATIONS               | aboomen             | _          |           |          |           |         |         |
| Herdcopy unit              | None                | -          | Number of | copies   | 1 •       |         |         |
| Processing station         | ADC_P81             | -          | Film form | nat      | 8 I M X 1 | 018     | *       |
| Archive station            | None                | •          |           |          |           |         |         |
| Send station               | None                | •          |           |          |           |         |         |
| Pl Write F2 Cl             | ear F3 Recall       | F4 Neu     | patient   | P7 His   | tory      | P10     | Cancel  |
| Ready for identification   | n.                  | Impl       |           |          | 19/0      | 13/1997 | 15:59:3 |

**10** Press the [ENTER] or [TAB] key to move to the Sub-Examination field.

**11** Press [ENTER] or [TAB] if you want to select the currently displayed Sub-Examination type. You can also type the first character of the Sub-Examination name, e.g. 's' for 'skull'. You can also make your selection by clicking the downward arrow of the drop-down list box listing all the examination sub-types that are associated with the Examination type you selected in the previous step, as shown in the sample screen below.

| 器ADC2 IDENTIFICATION S     | TATION (IDEN) IDENTIF | FICATION SCREEN                       |                     |
|----------------------------|-----------------------|---------------------------------------|---------------------|
| File Soniganition Mode Per | torm Help             |                                       |                     |
| PATIENT                    |                       |                                       |                     |
| Patient Name               |                       | Firstname                             |                     |
| Birth date                 | 00/00/0000            | Patient ID                            |                     |
| 8ех                        | Other •               | Accession number                      |                     |
| Uwer Info                  |                       |                                       |                     |
| STUDY                      |                       |                                       |                     |
| Badiologist                | ASPA DEPAULT          | •                                     |                     |
| Examination                | SERVICE               | <ul> <li>Sub examination C</li> </ul> | HEST PORTABLE 📃     |
| INAGE                      |                       | <u>a</u>                              | HEST PORTABLE       |
| Department                 | Ωκοτοδλ               | 81                                    | KULL GENERAL        |
| Patient position           | AP 💌                  | E E                                   | TOOT                |
| Cassette orientation       | Landscape 💌           | Exposure CL                           | ass 200 💌           |
| Uwer Info 1                |                       |                                       |                     |
| DESTINATIONS               |                       |                                       |                     |
| Mardcopy unit              | None                  | Number of copies                      | z 1 💌               |
| Processing station         | ADC_PS1               | Film format                           | BINXIOIN 💌          |
| Archive station            | None                  |                                       |                     |
| Send station               | None                  |                                       |                     |
| Fi Write F2 Cl             | an F3 Recall F        | A New patient F7 Hi                   | story F10 Cancel    |
| Ready for identification   | L.                    | [3020]                                | 19/03/1997 19:09:28 |

By selecting the examination sub-type you automatically set default parameters for the following fields in the Image section of the Identification screen, viz. patient position, cassette orientation and exposure class. You will have to modify these parameters only in exceptional circumstances.

After pressing the [ENTER] or [TAB] key for the selection of the examination sub-type, the cursor automatically moves to the 'Department' field in the Image section of the Identification screen.

**12** Press [ENTER] or [TAB] to confirm the currently displayed Department or type the Department name you want to select.

The cursor automatically moves to the next field, the Patient Position.

**13** Press [ENTER] or [TAB] to select the currently displayed Patient Position or type the first character of the Patient Position acronym, e.g. 'p' for PA, or select the Patient Position from the drop-down list box, using your mouse or the arrow keys.

| ADC2 DENTIFICATION S     | TATION (IDEN) IDENT | FICATION SCREEN                | - O ×                 |
|--------------------------|---------------------|--------------------------------|-----------------------|
| PATIENT                  |                     |                                |                       |
| Patient Name             |                     | Firstness                      |                       |
| Birth date               | 00/00/0000          | Patient 3                      | ID I                  |
| 8ех                      | Other ·             | Accession                      | nunber                |
| User Info                |                     |                                |                       |
| STUDY                    |                     |                                |                       |
| Radiologist              | ASPA DEPAULT        | -                              |                       |
| Exemination              | SERVICE             | <ul> <li>Sub examin</li> </ul> | ation SKULL GENERAL   |
| INAGE                    |                     |                                |                       |
| Department               | Orology             |                                |                       |
| Patient position         | IL ·                |                                |                       |
| Cassette orientation     | A.P                 | Ехро                           | sure Class 200 💌      |
| User Info 1              | PA                  |                                |                       |
| DESTINATIONS             | RL 3                |                                |                       |
| Mardcopy unit            | None                | Number o                       | f copies 1 💌          |
| Processing station       | ADC_PS1 *           | Film for                       | mat BINX10IN .        |
| Archive station          | None                |                                |                       |
| Send station             | None                |                                |                       |
| Fi Write F2 Cl           | ear F3 Recall F     | 4 New patient                  | F7 History F10 Cancel |
| Ready for identification | i                   | 190401                         | 19/03/1997 19:37:16   |

Type [ENTER] or [TAB] to move the cursor to the following Cassette Orientation field.

**14** In the Cassette Orientation field, press [ENTER] or [TAB] to accept the default cassette orientation, type the first character L for 'landscape' or P for 'portrait' or select the appropriate cassette orientation from the drop-down menu.

| ADC2 DENT FICATION S     | TATION «IDEN» IDENTIFIC | ATION SCREEN                                      |
|--------------------------|-------------------------|---------------------------------------------------|
| PATIENT                  |                         |                                                   |
| Patient Name             |                         | Firstname                                         |
| Birth date               | 00/00/0000              | Patient ID                                        |
| 8ех                      | Other •                 | Accession number                                  |
| User Info                |                         |                                                   |
| STUDY                    |                         |                                                   |
| Radiologist              | ASPA DEPAULT            | •                                                 |
| Examination              | SERVICE                 | <ul> <li>Sub examination SKULL GENERAL</li> </ul> |
| DIGAGE                   |                         |                                                   |
| Department               | Ωκοτοδλ                 |                                                   |
| Patient position         | IL ·                    |                                                   |
| Cassette orientation     | Landscape 💌             | Exposure Class 200 -                              |
| Uwer Info 1              | Landscape               |                                                   |
| DESTINATIONS             | Portrait 👌              |                                                   |
| Mardcopy unit            | None                    | Number of copies 1 -                              |
| Processing station       | ADC_PS1 💌               | Film format BINX10IN .                            |
| Archive station          | None                    |                                                   |
| Send station             | None                    |                                                   |
| F1 Write F2 C1           | sar F3 Recall F4        | New patient F? History F10 Cancel                 |
| Ready for identification | 1. 1                    | AUTO  19/03/1997 19:52:37                         |

After pressing [ENTER] or [TAB] the cursor automatically moves to the adjacent Exposure Class field.

**15** In the Exposure Class field, press [ENTER] or [TAB] to accept the default value, type the desired speed class or select the exposure class by scrolling down the drop-down list box.

| ADC2 DENTIFICATION S     | TATION «IDEN» IDENTIF | FICATION SCREEN                                   |       |
|--------------------------|-----------------------|---------------------------------------------------|-------|
| PATIENT                  |                       |                                                   |       |
| Patient Name             |                       | Firstname                                         |       |
| Birth date               | 00/00/0000            | Patient ID                                        |       |
| 8ех                      | Other •               | Accession number                                  |       |
| User Info                |                       |                                                   |       |
| STUDY                    |                       |                                                   |       |
| Radiologist              | ASPA DEPAULT          | •                                                 |       |
| Examination              | SERVICE               | <ul> <li>Sub examination SKULL GENERAL</li> </ul> | ×     |
| INAGE                    |                       |                                                   |       |
| Department               | θεοτοβλ               |                                                   |       |
| Patient position         | IL ·                  |                                                   |       |
| Cassette orientation     | Portrait •            | Exposure Class 200 💌                              |       |
| User Info 1              |                       | 25                                                |       |
| DESTINATIONS             |                       | 50                                                |       |
| Mardcopy unit            | None *                | Number of copies 1 100                            |       |
| Processing station       | ADC_PS1               | Film format 8:150                                 |       |
| Archive station          | None                  | 200                                               |       |
| Send station             | None                  | 600 B                                             |       |
| Fi Write F2 Cl           | sar F3 Recall F4      | Wew patient F7 Histo 800 Can                      | zel   |
| Ready for identification | 1-                    | (30/TO) 19/03/1997 19:                            | 58132 |

After confirming your selection, the cursor automatically moves to the User Info field, provided you have configured and placed a User Info field within the Image section of your Identification screen.

**16** Fill in any comments (up to 40 alphanumeric characters) that you want to append and press [ENTER] or [TAB]. With each new patient you identify, the User Info field will be cleared.

**17** After pressing [ENTER] or [TAB], the cursor moves to the Hardcopy Unit field in the Destinations section of your Identification screen. Type the destination name or select the Hardcopy Unit destination from the scroll-down list, as shown.

| 器ADC2 IDENTIFICATION S     | TATION (DEN) IDEN | TIFICATIO | N SCREEN   |        |                |        |          |
|----------------------------|-------------------|-----------|------------|--------|----------------|--------|----------|
| File Scriganitist Mode Per | form Help         |           |            |        |                |        |          |
| PATIENT                    |                   |           |            |        |                |        |          |
| Patient Name               |                   |           | Firstname  |        |                |        |          |
| Birth date                 | 00/00/0000        |           | Patient 1  | D      |                |        |          |
| 8ех                        | Other             | -         | Accession  | numbe  | r              |        |          |
| User Info                  |                   |           |            |        |                |        |          |
| STUDY                      |                   |           |            |        |                |        |          |
| Radiologist                | ASPA DEPAULT      |           |            |        |                |        |          |
| Examination                | SERVICE           | • 81      | ab examina | ation  | SKAFF 05       | NERAL  | *        |
| INAGE                      |                   |           |            |        |                |        |          |
| Department                 | θεοτοδλ           |           |            |        |                |        |          |
| Patient position           | IL ·              |           |            |        |                |        |          |
| Cassette orientation       | Portrait          | -         | Екрос      | sure c | <b>lass</b> 25 |        |          |
| Uwer Info 1                |                   |           |            |        |                |        |          |
| DESTINATIONS               |                   |           |            |        |                |        |          |
| Mardcopy unit              | D13000            | *         | Number of  | f copi | az 1 💌         |        |          |
| Processing station         | ADC_LR1           |           | Film for   | awt    | 14183          | 17IN   | *        |
| Archive station            | DRYSTAR           |           |            |        |                |        |          |
| Send station               | P13000 ···        |           |            |        |                |        |          |
| Fi Write F2 cl             | ear F3 Recall     | F4 Res    | patient    | 17 1   | istory         | r10    | Cancel   |
| Ready for identification   | 1.                | 190701    | 1          |        | 19/0           | 3/1997 | 20122139 |

Press [ENTER] or [TAB]. The cursor moves to the adjacent Number of Copies field.

Note When 'None' is selected as a Hardcopy Unit destination, the next two fields, viz. The Number of Copies field and the Film Format field remain blank.

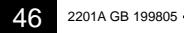

**18** To select the number of hardcopies you want, enter the number of copies you want or select a number from the drop-down list box.

| ADC2 DENTIFICATION S     | TATION (IDEN) IDENTIFI | CATION SCREEN                                     |
|--------------------------|------------------------|---------------------------------------------------|
| PATIENT                  |                        |                                                   |
| Patient Name             |                        | Firstnape                                         |
| Birth date               | 00/00/0000             | Patient ID                                        |
| 8ех                      | Other ·                | Accession number                                  |
| User Info                |                        |                                                   |
| STUDY                    |                        |                                                   |
| Radiologist              | ASPA DEPAULT           | •                                                 |
| Exemination              | SERVICE                | <ul> <li>Sub examination SKULL GENERAL</li> </ul> |
| INAGE                    |                        |                                                   |
| Department               | Orology                |                                                   |
| Patient position         | IT .                   |                                                   |
| Cassette orientation     | Portrait 🔹             | Exposure Class 25 💌                               |
| User Info 1              |                        |                                                   |
| DESTINATIONS             |                        |                                                   |
| Mardcopy unit            | DRYSTAR *              | Number of copies 1 -                              |
| Processing station       | ADC_P51                | Film format 0 101N .                              |
| Archive station          | None                   | 1                                                 |
| Send station             | Bone                   | 3                                                 |
| Fi Write F2 Cl           | sar F3 Recall F4       | New patient F7 His 4 F10 Cancel                   |
| Ready for identification | La .                   | 6 03/1997 20131106                                |

Press [ENTER] or [TAB]. The cursor moves to the Processing Station field.

**19** In the Processing Station field, enter the Processing Station name or select the destination from the drop-down list box, as shown.

| ADC2 IDENTIFICATION S      | TATION (IDEN) IDENTIF | ICATION SCREEN                         |                       |
|----------------------------|-----------------------|----------------------------------------|-----------------------|
| The Soundganider: Mode Per | form Melp             |                                        |                       |
| PATIENT                    |                       |                                        |                       |
| Patient Name               | Van Wesenbeeck        | Firstname                              | Eric                  |
| Birth date                 | 04/04/1947            | Patient ID                             | 040447                |
| 8ех                        | Nale 💌                | Accession number                       |                       |
| User Info                  |                       |                                        |                       |
| STUDY                      |                       |                                        |                       |
| Radiologist                | ASPA DEPAULT          | •                                      |                       |
| Examination                | SYSTEM DIAGNOSIS      | <ul> <li>Sub examination Lo</li> </ul> | is/Agfa CR contrast 💌 |
| INAGE                      |                       |                                        |                       |
| Department                 | AOFA                  |                                        |                       |
| Patient position           | PA ·                  |                                        |                       |
| Cassette orientation       | Portrait 🔹            | Exposure Cla                           | es 200 💌              |
| Uwer Info 1                |                       |                                        |                       |
| DESTINATIONS               |                       |                                        |                       |
| Mardcopy unit              | ADC_LR1               | Number of copies                       |                       |
| Processing station         | ADC_PS1               | Film format                            | BINXIOIN 💌            |
| Archive station            | ADC_PS1               |                                        |                       |
| Send station               | ADC P52               |                                        |                       |
| Fi Write F2 Cl             | sar F3 Recall F4      | New patient F7 His                     | story F10 Cancel      |
| Ready for identification   | 1.                    | 190201                                 | 19/03/1997 21:28:15   |

Select 'none' if you don't want to send the image to the Processing Station. Press [ENTER] or [TAB] to confirm your choice and to move the cursor to the next field, the Film Format field. **20** Enter the desired film format or select the format from the drop-down list box, as shown in the sample screen below.

| ADC2 IDENTIFICATION S     | TATION (IDEN) IDENTIF | ICATION SCREEN                                    | × |
|---------------------------|-----------------------|---------------------------------------------------|---|
| The Soundgardson Mode Per | form Melp             |                                                   |   |
| PATIENT                   |                       |                                                   |   |
| Patient Name              |                       | Firstname                                         |   |
| Birth date                | 00/00/0000            | Patient ID                                        |   |
| 8ех                       | Other •               | Accession number                                  |   |
| User Info                 |                       |                                                   |   |
| STUDY                     |                       |                                                   |   |
| Radiologist               | ASPA DEPAULT          |                                                   |   |
| Examination               | SERVICE               | <ul> <li>Sub examination SKULL GENERAL</li> </ul> | • |
| INAGE                     |                       |                                                   |   |
| Department                | Ωκοτοδλ               |                                                   |   |
| Patient position          | IT .                  |                                                   |   |
| Cassette orientation      | Portrait -            | Exposure Class 25                                 |   |
| Uwer Info 1               |                       |                                                   |   |
| DESTINATIONS              |                       |                                                   |   |
| Mardcopy unit             | ADC_LR1               | Number of copies 2 -                              |   |
| Processing station        | ADC_P51               | Film format SINXIOIN .                            |   |
| Archive station           | None                  | BINXLOIN                                          |   |
| Send station              | None                  | 11INXI4IN                                         |   |
| Fi Write F2 Cl            | sar F3 Recall F4      | New patient F? Mistory F10 Cancel                 | J |
| Ready for identification  | 1.                    | (WITO) 19/03/1997 2014515                         | 9 |

Only the film formats that are supported by the previously selected Hardcopy Unit destination are displayed in the Film Format field. If you select Drystar 3000 as your Hardcopy Unit destination, for example, your options are limited to 11 x 14' and 14 x 17' film formats, and when selecting Drystar 2000, the only available choice is 8 x 10'.

| 1 ADDRESS INTERACTORS | INTER-USER BIR         | FREE FREE GOVERNM | <b>R</b> E                                                                                                    |
|-----------------------|------------------------|-------------------|----------------------------------------------------------------------------------------------------|
| EACTOR IN COLUMN      | N. 194                 |                   |                                                                                                    |
| Fort start, Space     |                        | Columna .         |                                                                                                    |
| Barris data           | 41/14/0301             | Patient St        |                                                                                                    |
| and a second          | Oline 1                |                   | and an other states of the states of the sta |
| Terry Tarley          |                        |                   | 1000 million - 1000 million                                                                                                    |
| TTWIC .               | Contract of the second |                   |                                                                                                    |
| And individual of     | HIRA DEPUTAT           | 1                 |                                                                                                    |
| Rowshill Berger       | accesses.              | · Ball Sciences   | AND DECIDE LOOMERAN                                                                                                    |
| Peace.                |                        |                   |                                                                                                    |
| Separates.            | thickey?               |                   |                                                                                                    |
| PORTAGE APRENTATION   | 14 E                   |                   |                                                                                                    |
| (seasons builded and  | Portiaut 1             | a angener         | ee class 15 El                                                                                                    |
| liter Into 1          |                        |                   |                                                                                                    |
| MUTTINITION .         |                        |                   |                                                                                                    |
| PROKING MUT           | 8.21 (W)               | water of          | COLUMN 1 P                                                                                                    |
| PURPHASE STREET.      | NC NL                  | TILL THINK        | 141801718                                                                                                    |
| Andure eterioe        | Rise                   |                   | 111001-000                                                                                                    |
| Deal station          | Acce .                 |                   | 111611704                                                                                                    |
| IS NOT N.C.           | Line #1 Becald         | It Ber pataret    | PT Ration Pill Calcel                                                                                                    |
| Posts the search and  | de-                    | 100010            |                                                                                                    |

ADC Compact ID Software and ID Tablet

- 2201A GB 199805 49

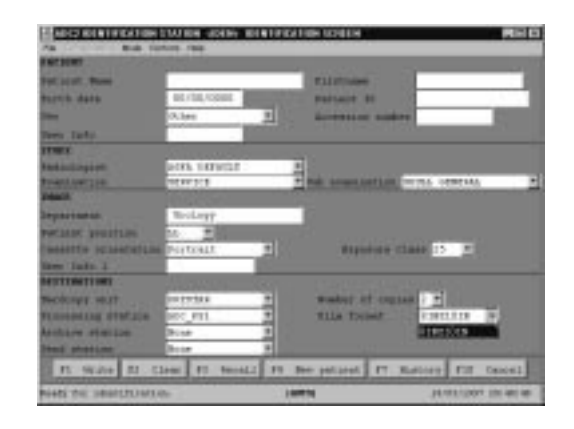

Press [ENTER] or [TAB]. The cursor moves to the Archive Station destinations field.

**21** If an archiving system is connected to your ADC Compact system, select the Archive Station destination of your choice by entering its name or by selecting it from the drop-down list box.

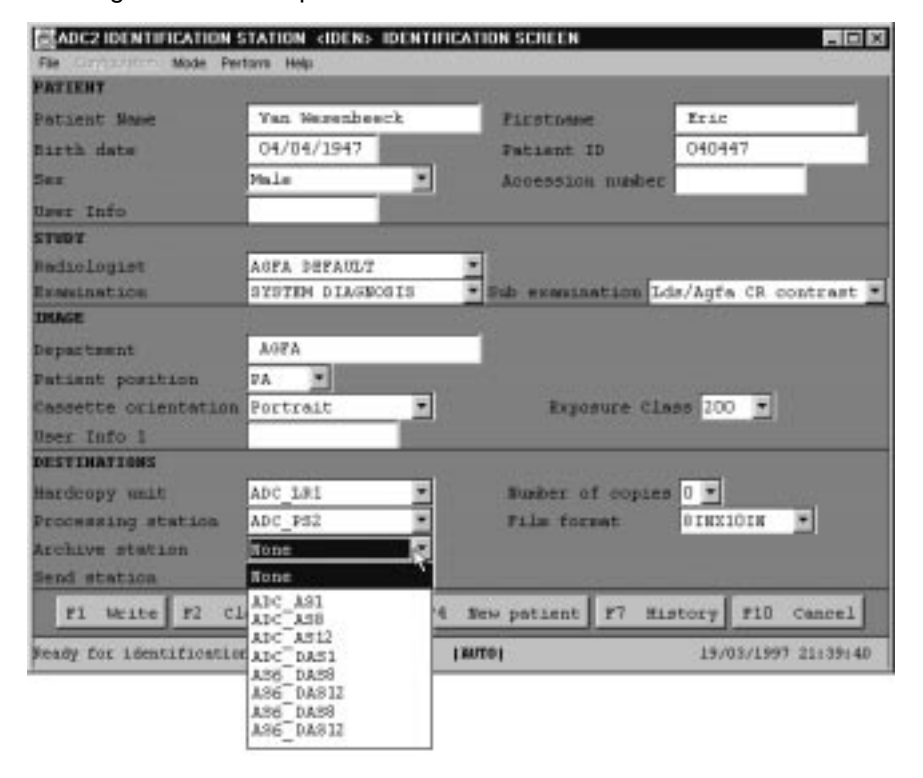

Select 'none' if you do not want to send the image to the Archive Station. Press [ENTER] or [TAB] to move to the Send destination field.

**22** If you have any Review Stations connected to your ADC Compact system, select the Review Station you want the image to be sent to, by entering its name or by selecting it from the drop-down list, as shown in the example below.

| ADC2 IDENTIFICATION S   | STATION (IDEN) IDEN | ATIFICAT | ON SCREEN         |          |              | - [C] X   |
|-------------------------|---------------------|----------|-------------------|----------|--------------|-----------|
| File Companyon Mode Per | rtava Help          |          | A DECEMBER OF THE |          |              |           |
| PATIENT                 |                     |          |                   |          |              | 24        |
| Patient Name            | Van Werenbeerk      |          | Firstness         | 6        | Eric         |           |
| Birth date              | 04/04/1947          | 11419    | Fatiant 1         | ED       | 040447       |           |
| Ser                     | Male                | •        | Access10          | number.  |              |           |
| User Info               |                     |          |                   |          |              | 100       |
| TOTA                    |                     |          |                   |          |              |           |
| Rediclogist             | AGPA DEPAULT        |          |                   |          |              |           |
| Examination             | SYSTEM DIAGNOGIS    |          | Sub exertin       | ation Ld | is/Agfa CR o | ontrast . |
| DRAGE                   |                     |          |                   |          |              |           |
| Department              | A98A                |          |                   |          |              |           |
| Patient position        | 7A .                |          |                   |          |              |           |
| Cassette orientation    | Portrait            | -        | Expo              | sure cla | as 200 -     |           |
| User Info 1             |                     |          |                   |          |              |           |
| DESTINATIONS            |                     |          |                   |          |              |           |
| Hardcopy unit           | ADC_181             |          | Burber o          | f copies | 0 -          |           |
| Processing station      | ADC_PS2             | -        | Film for          | nat.     | 8 MX10IN     |           |
| Archive station         | None                |          |                   |          |              |           |
| Send station            | None                | 2        |                   |          |              |           |
| P1 Write P2 CJ          | None                | 6 30     | no patient        | ¥7 HL    | story F10    | Cancel    |
| Ready for identificatio | ADC BC8             | 1 MUT    | 101               |          | 19/03/1997   | 21:41:14  |
|                         | ADC_RS1             |          |                   |          |              |           |
|                         | ADC R.S.L2          |          |                   |          |              |           |
|                         | ADC BRS D           |          |                   |          |              |           |
|                         | 185 1888            |          |                   |          |              |           |
|                         |                     |          |                   |          |              |           |

Select 'none' if you do not want to send the image to the Review Station. Press [ENTER] or [TAB].

**23** Press the Write Function key to record all identification data onto the cassette memory chip. If no such Write Function key has been configured, select Write in the Perform drop-down menu, as shown in the sample screen below.

| RADC2 IDENTIFICATIO      | N STATION (II | DEN> IDENTIEN | ATION SCREEN                   |             |            |          |
|--------------------------|---------------|---------------|--------------------------------|-------------|------------|----------|
| File Contigunition: Mode | Perform Help  |               |                                |             |            |          |
| PATIENT                  | Write         |               |                                |             |            |          |
| Patient Name             | Gear 🗟        | enbeeck.      | Firstness                      | E           | ric        |          |
| Nicth data               | Recal         | 47            | Datiant 1                      | - D         | 40447      |          |
| Date of the care         | New patient   |               | Further of                     | . –         | 10111      |          |
| sex                      | History       |               | Accession                      | number      |            |          |
| User Info                | Hold/Unitiolo | _             |                                |             |            |          |
| STUDY                    | Link          |               |                                |             |            |          |
| Radiologist              | Berouting     | AULT          | •                              |             |            |          |
| Examination -            | SISTER P      | IAGNOSIS      | <ul> <li>Sub examin</li> </ul> | ation Lds/3 | lgfa CR co | ntrast 💌 |
| INAGE                    |               |               |                                |             |            |          |
| Department               | AUFA          |               |                                |             |            |          |
| Patient position         | PA 💌          |               |                                |             |            |          |
| Cassette orientatio      | on Portrait   | -             | Ехро                           | sure Class  | 200 -      |          |
| Uger Info 1              |               |               |                                |             |            |          |
| DESTINATIONS             |               |               |                                |             |            |          |
| Mardcopy unit            | None          |               | Number o                       | f copies 0  | *          |          |
| Processing station       | ADC_PS1       |               | Film for                       | nat 14      | inxi7in    | •        |
| Archive station          | Mone          |               |                                |             |            |          |
| Send station             | None          | *             |                                |             |            |          |
| F1 Write F2              | Cienr 73      | Recall F4     | New patient                    | 17 Histor   | ry 110     | Cancel   |
| Ready for identificat    | :1.0EL-       |               | (AUTO)                         |             | 19/03/1997 | 22104111 |

After you have written the identification data to the memory chip in the cassette the application returns the following message:

| Š      |       |     | _ 🗆 🗵   |
|--------|-------|-----|---------|
| Please | wait. | I'm | working |

**24** Remove the cassette from the cassette slot in the ADC Compact ID tablet and place it into the input buffer of the Digitizer.

After you have removed the cassette, the ID Station returns to the main Standby screen.

| ADC2 IDENTIFICATION STATION «IDENTIFICATION SCREEN |
|----------------------------------------------------|
| *                                                  |
|                                                    |
| Please enter a new cassette.                       |
| and click with your mouse                          |
| in this window or                                  |
| press any key.                                     |
|                                                    |

- 2201A GB 199805 53

### **Clearing information**

By selecting the Clear option in the Perform menu, as shown in the sample screen below, you can clear any information contained in the field selected in the Identification screen. This command can be shortcut using a Function key. In the sample screen below the configured Clear Function key is [F2 Clear].

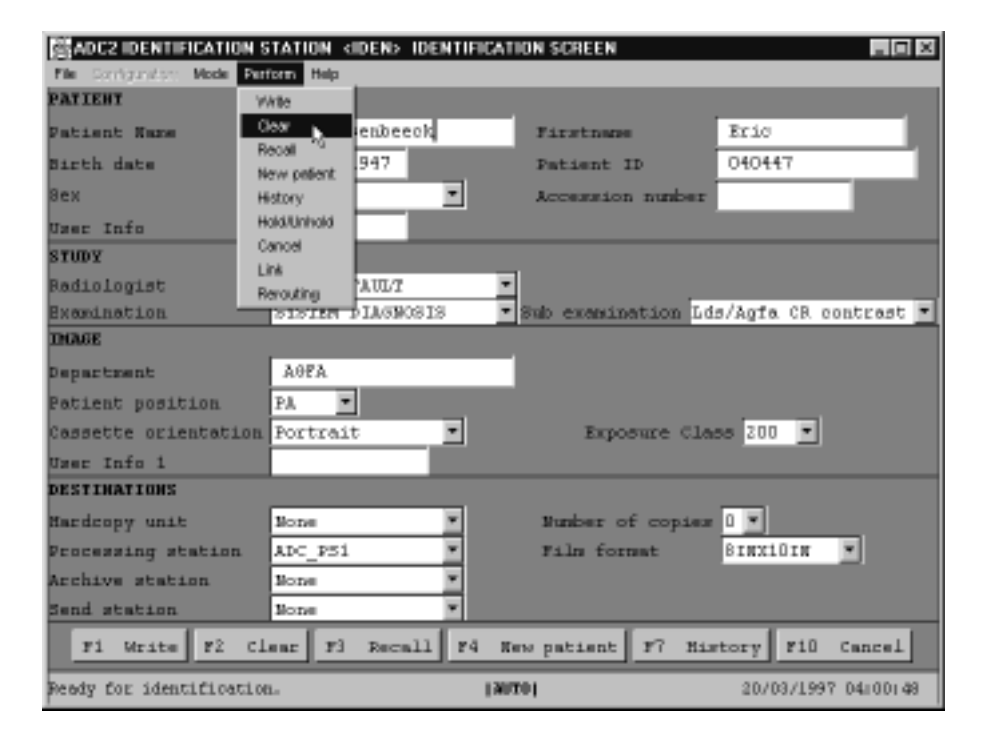

### **Recalling a patient**

The Recall function can only be used in the Patient Identification fields, Comment field and User Info fields of the Identification screen. In order to recall some previous recorded information, proceed as follows:

- **1** Move the cursor to one of the patient identification fields, the Comment field or the User Info fields.
- 2 Press the Recall Function key, if you previously configured the Recall function into a Function key button, or select Recall from the Perform menu in the Identification screen, as shown below. Each time Recall is selected, the previously identified data of the last identifications is called back and used for the next identification procedure.

| 器ADC2 IDENTIFICATION S       | STATION «IDEN» IDENTIF | CATION SCREEN        |                       |
|------------------------------|------------------------|----------------------|-----------------------|
| File Configuration: Mode Per | form Help              |                      |                       |
| PATIENT                      | Wile                   |                      |                       |
| Patient Name 0               | lear enbeeck           | Firstname            | Eric                  |
| Birth date                   | atal 947               | Patient ID           | 040447                |
| 8ex H                        | evropeen.              | Accession number     |                       |
| User Info H                  | kold/Unihold           |                      |                       |
| STIDY                        | ancel                  |                      |                       |
| Badiologist                  | AUD/7                  | •                    |                       |
| Examination                  | SISTER PLASMOSIS       | • Sub examination Lo | is/Aqfa CR contrast 💌 |
| INAGE                        |                        |                      |                       |
| Department                   | AOFA                   |                      |                       |
| Patient position             | PA .                   |                      |                       |
| Cassette orientation         | Portrait •             | Exposure Cla         | as 200 -              |
| Uwer Info 1                  |                        |                      |                       |
| DESTINATIONS                 |                        |                      |                       |
| Mardcopy unit                | None V                 | Number of copies     | 0 -                   |
| Processing station           | ADC_PS1                | Film format          | BINXLOIN ·            |
| Archive station              | None *                 |                      |                       |
| Send station                 | None                   |                      |                       |
| Fi Write F2 Cl               | ear F3 Recall F4       | New patient F? Hi    | story F10 Cancel      |
| Used date format: 30/MM      | /1999                  | [3070]               | 20/03/1997 04:08:22   |

### **New Patient**

The New Patient function clears all patient data fields in the Patient Identification section of the Identification screen. In order to initiate the New Patient function, proceed as follows:

1 Press the New Patient Function key (F4 in the sample screen below), provided you previously configured the New Patient function button, or select the New Patient option in the Perform menu of the Identification screen.

| 器ADC2 IDENTIFICATION S    | STATION (IDEN) IDENTIF | ICATION SCREEN                      |                        |
|---------------------------|------------------------|-------------------------------------|------------------------|
| File Contrantor: Mode Per | form Help              |                                     |                        |
| PATIENT                   | htte                   |                                     |                        |
| Patient Name C            | loar                   | Firstname                           |                        |
| Birth date                | ecal 000               | Patient ID                          |                        |
| No. 1                     | ew patient             |                                     |                        |
| OCA H                     | istay                  | Accession hund                      |                        |
| User Into                 | ancel                  |                                     |                        |
| STUDY                     | rk .                   | _                                   |                        |
| Radiologist R             | erouting AUL/I         | •                                   |                        |
| Examination -             | SISTER PLASMOSIS       | <ul> <li>Sub examination</li> </ul> | Lds/Agfa CR contrast 💌 |
| INGAGE                    |                        |                                     |                        |
| Department                | Aofa                   |                                     |                        |
| Patient position          | PA •                   |                                     |                        |
| Cassette orientation      | Portrait •             | Exposure (                          | 1ass 200 -             |
| User Info 1               |                        |                                     |                        |
| DESTINATIONS              |                        |                                     |                        |
| Mardcopy unit             | None                   | Number of copi                      | ana 🛛 💌                |
| Processing station        | ADC_PS1 ·              | Film format                         | SINXLOIN 💌             |
| Archive station           | None                   |                                     |                        |
| Send station              | None ·                 |                                     |                        |
| Fi Write F2 Cl            | sar F3 Recall F4       | New patient 17                      | History F10 Cancel     |
| Ready for identification  | 1-                     | 1904001                             | 20/03/1997 04:19:50    |

2 Enter new patient data by either typing the data in or by using the Recall function or the patient data contained in the History list, as described in the next section of this manual.

# Identifying a cassette with data from the history list

The ADC Compact ID application stores a history list with the last identification data. You can identify an ADC Compact cassette directly with patient information from this history list.

In order to use the information stored in the patient history list when identifying a cassette, proceed as follows:

- 1 Insert a cassette into the slot of the ADC Compact ID tablet. Click in the window of the Standby screen or press any key. The system returns the main identification screen.
- 2 Select Show History from the File menu or History from the Perform menu.

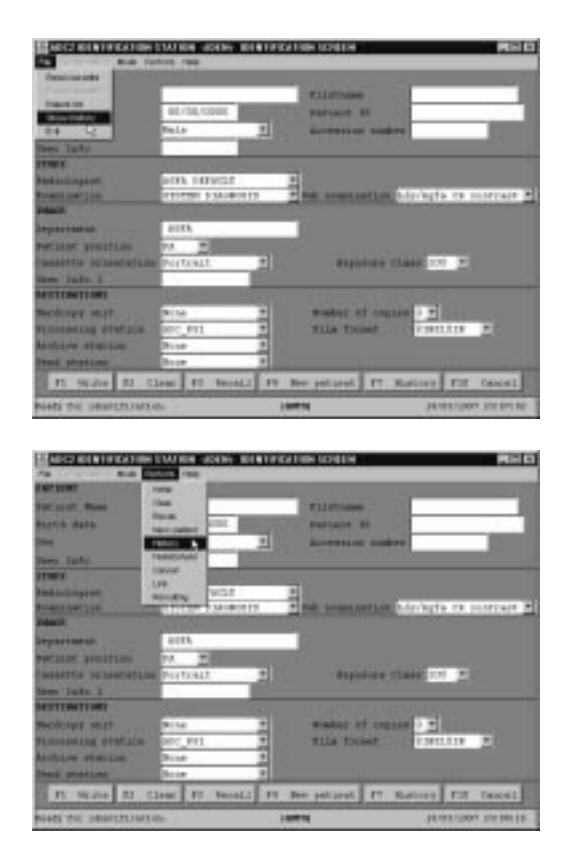

ADC Compact ID Software and ID Tablet

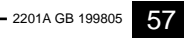

You can also press the History function key, provided you have previously configured a function key to that effect.

| 器ADC2 IDENTIFICATION S      | STATION «IDEN» IDENTIFICATION SCREEN     |                     |
|-----------------------------|------------------------------------------|---------------------|
| File Scritganitism Mode Per | rform Help                               |                     |
| PATIENT                     |                                          |                     |
| Patient Name                | Firstname                                |                     |
| Birth date                  | 00/00/0000 Patient ID                    |                     |
| 8ех                         | Male · Accession number                  |                     |
| User Info                   |                                          |                     |
| STUDY                       |                                          |                     |
| Radiologist                 | AGPA DEPAULT                             |                     |
| Exemination                 | SYSTEM DIAGNOSIS Sub examination Lds/A   | igfa CR contrast 💌  |
| INAGE                       |                                          |                     |
| Department                  | AOFA                                     |                     |
| Patient position            | PA .                                     |                     |
| Cassette orientation        | Portrait   Exposure Class                | 200 💌               |
| User Info 1                 |                                          |                     |
| DESTINATIONS                |                                          |                     |
| Mardcopy unit               | None Mumber of copies 0                  | •                   |
| Processing station          | ADC_PS1 Film format 81                   | nxi0in 💌            |
| Archive station             | None                                     |                     |
| Send station                | None                                     |                     |
| Fi Write F2 Cl              | Lear F3 Recall F4 New patient F7, Mistor | ry F10 Cancel       |
| Ready for identification    | G. (MITO)                                | 19/03/1997 23:09:20 |

| Accession number | i MO3A           |  |
|------------------|------------------|--|
| Sex              | : Main           |  |
| Rigth date       | : 19470404       |  |
| Patient ID       | ± 040447         |  |
| Firstname        | : Eris           |  |
| Fatient Name     | 1 Van Wesenbeeck |  |
| Accession number | : 19970317043614 |  |
| Sex              | : Male           |  |
| Birth date       | : 00010101       |  |
| Patient ID       | i Unknown        |  |
| Firstname        | : Unknown        |  |
| Fatient Name     | + Unknown        |  |
| Accession number | : 19970319215350 |  |
| 8ex              | i Male           |  |
| Birth date       | : 19470404       |  |
| Fatient ID       | + 040447         |  |
| Firstname        | : Eric           |  |
| Patient Name     | : Van Mesenheeok |  |
| Accession number | : 19970319220900 |  |
| Sex              | + Male           |  |
| Birth date       | : 19470404       |  |
| Patient ID       | a D40447         |  |
| Firstname        | : Eric           |  |
| Patient Name     | : Van Wesenbeeck |  |

The ID Station returns the history list, similar to the sample screen below:

**3** Select the patient of your choice, then press the Transfer Item button.

The ADC Compact ID application copies the selected patient data from the list and moves it to the main Identification screen. If you want to remove a patient from the History list, click the Clear Item button. The Clear All button is used to remove all patient files from the History list.

- 4 Press the Close button. The selected patient is displayed in the main Identification screen. Fill in the remaining fields or press the Write Function key straight away if you wish to use the History List values already displayed.
- **5** Remove the cassette.

### Link

The link option in the ADC Compact ID Software allows for the printing of two cassettes on one single film. The film layout is determined by the layout of the first cassette in the Link sequence.

The use of the Link feature is confined to 2/0 layouts (two images on one film).

In order to 'link' two cassettes onto one film, proceed as follows:

- **1** Insert a cassette in the transmission slot of the ADC Compact ID tablet.
- **2** Identify the cassette by entering all appropriate names and parameters, as described in this manual on pages 31 and following.
- **3** If you want the Link feature to be effective for a whole sequence of cassettes, select Link Mode in the Mode menu. The Link status is then indicated as [LINK] in the status bar at the bottom of the Identification screen.

| ADC2 IDENTIFICATION 8   | STATION (IDEN) IDENTIFI | CATION SCREEN                         |                       |
|-------------------------|-------------------------|---------------------------------------|-----------------------|
| PATIENT Normal of       | ole                     |                                       |                       |
| Patient Name Virk nod   | senbeeck.               | Firstname                             | Eric                  |
| Birth date Romon        | 1947                    | Patient ID                            | 040447                |
| 8ex 🗌                   | Nale •                  | Accession number                      |                       |
| User Info               |                         |                                       |                       |
| STUDY                   |                         |                                       |                       |
| Radiologist             | AGPA DEPAULT            | <u> </u>                              |                       |
| Examination             | SYSTEM DIASNOSIS        | <ul> <li>Sub examination L</li> </ul> | ds/Agfa CR contrast 🗾 |
| THOREE                  |                         | _                                     |                       |
| Department              | AOPA                    |                                       |                       |
| Patient position        | PA •                    |                                       |                       |
| Cassette orientation    | Portrait •              | Exposure CL                           | ass 200 <u>-</u>      |
| User Info 1             |                         |                                       |                       |
| DESTINATIONS            |                         |                                       |                       |
| Nardcopy unit           | None ·                  | Number of copie:                      |                       |
| Processing station      | ADC_P51 ·               | Film format                           | BINXIOIN              |
| Archive station         | None ·                  |                                       |                       |
| Send station            | None ·                  |                                       |                       |
| F1 Write F2 Cl          | sar F3 Recall F4        | New patient F7 Hi                     | story F10 Cancel      |
| Ready for identificatio | n                       | [AUTO]LINK]                           | 19/03/1997 23:44:09   |

4 In case you want a 'once-only' linking of two cassettes and the selected Mode is Normal Mode, you can Link two cassettes by selecting the Link option in the Perform menu, as shown.

| ADC2 IDENTIFICATION 9    | STATION IDENS IDENT | FIGATION SCHEEN       | 10日日                                                                                                    |
|--------------------------|---------------------|-----------------------|----------------------------------------------------------------------------------------------------|
| PARTERIE ANOTHER         | form field          | _                     |                                                                                                    |
| Patient Base Likenoo     | a be pentered       | Firstanes             | Bric                                                                                                    |
| Birth date               | 1947                | Fatient IS            | 040447                                                                                                    |
| Sez                      | Male -              | Accession make        |                                                                                                    |
| leer Lafe                |                     |                       |                                                                                                    |
| STREY.                   |                     |                       |                                                                                                    |
| adiologist /             | ASPA DEFAULT        |                       |                                                                                                    |
| Researching              | STRTEM BIAGEORIE    | · Dido estendariation | lds/Agfa CR contrast 💌                                                                                                    |
| IIIAAE                   |                     |                       |                                                                                                    |
| Department:              | AGFA                |                       |                                                                                                    |
| Patient position         | PA #                |                       |                                                                                                    |
| Cassette orisentation    | Portrait .          | Exposure C            | Lass 200 *                                                                                                    |
| neer rafe t              | <b>1</b>            |                       | Contraction of the local sectors of the local sectors of the local secto |
| DESTIMATIONS             | 8 20                |                       | - Hereine                                                                                                    |
| Bardonyy unit            | Hone -              | Number of orpla       |                                                                                                    |
| Processing station       | ADC_PS1             | Tile fatest           | SINCLOIN .                                                                                                    |
| Archive station          | Boat #              |                       |                                                                                                    |
| Bead station             | Bone is             |                       |                                                                                                    |
| F1 Meste F2 C3           | eas #3 Becall #     | M New potiant PT 1    | tistory F10 Cancel                                                                                                    |
| Ready for identification | L.                  | (MITE)                | 20/03/1807 24:10:04                                                                                                    |

| ADC2 IDENTIFICATION S       | TATION ODENS ID | DENTIFICAT    | ION SCHEEN           |                                                                                                    |
|-----------------------------|-----------------|---------------|----------------------|----------------------------------------------------------------------------------------------------|
| Pier Cardia beren Marte Ter | ten fiele       |               |                      |                                                                                                    |
| PATIENT                     | Ada             |               |                      |                                                                                                    |
| Patient Base                | and anticent    | 1             | Firstanan            | Bric                                                                                                    |
| Birth date                  | 947             | Sec. 1        | Patient IS           | 040447                                                                                                    |
| Sex .                       | tebry           |               | Accession and        | es i                                                                                                    |
| lasr Lafe                   | DRAWING DRAWING | _             |                      | and the second second sec |
| STUDY C                     | NCH .           | _             |                      |                                                                                                    |
| Saliologist .               | ALL PARTY       |               |                      |                                                                                                    |
| Renation -                  | NEWIAM STANDO   | 18 *          | Diff. examinant to b | lds/Agfa CR contrast .                                                                                                    |
| DIAME                       |                 |               |                      | 5                                                                                                    |
| be particulat               | AGFA            |               |                      |                                                                                                    |
| Patient position            | PA #            |               |                      |                                                                                                    |
| Cassette orisentation       | Portrait        |               | Reposition 1         | class 200 -                                                                                                    |
| neer rafe t                 |                 | <b>D</b> ATE: |                      |                                                                                                    |
| DESTINATIONS                | e · ·           | 101           |                      |                                                                                                    |
| Bardenyy unit               | Hone            |               | Mundaer of cop-      | 188.0 .                                                                                                    |
| Processing station          | ADC_PS1         |               | Tile fater           | 01N2101N .                                                                                                    |
| Archive station             | Boag            | *             |                      |                                                                                                    |
| Bend station                | Bone            | *             |                      |                                                                                                    |
| F1 Meste F2 C3              | ear Fl Recal    | 1 11 1        | tw poblant FT        | Ristory F1D Cancel                                                                                                    |
| Ready for identification    |                 | 130           | niir mei             | 18/83/1887 23:45:13                                                                                                    |

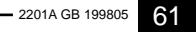

**5** After having identified the first cassette in the sequence, press the Function key or select the Write option in the Perform menu. The system then requests you to remove the first cassette, returning the following prompt.

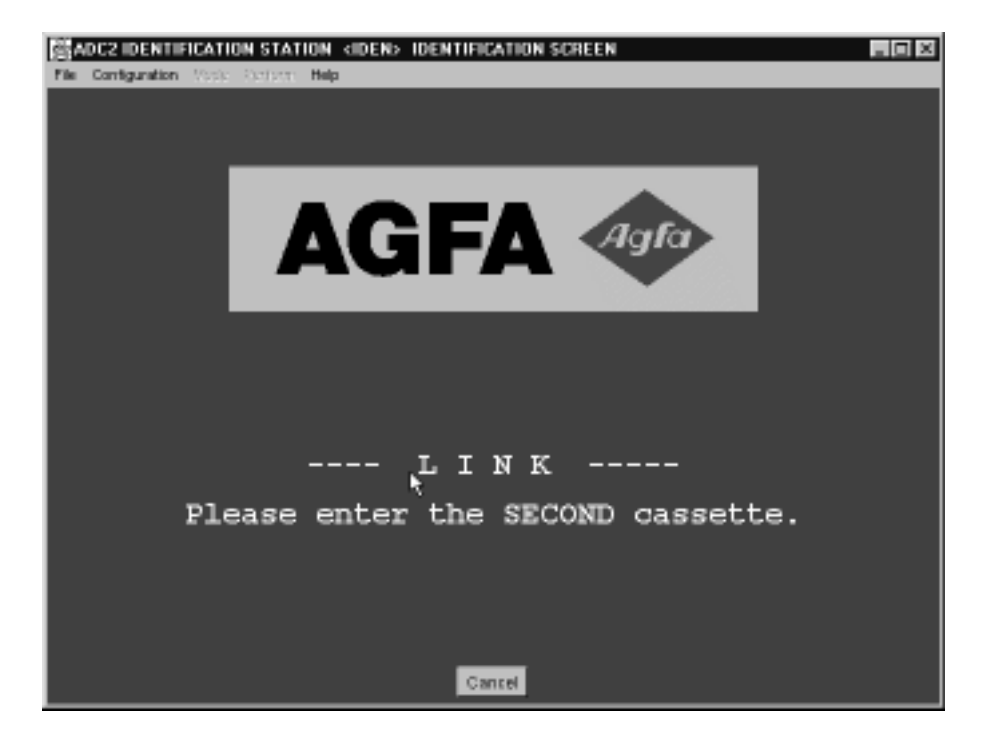

**6** Remove the first cassette from the ID tablet and insert the second cassette in the cassette slot of the ADC Compact ID tablet. The system returns the Identification screen for identifying the second cassette.

Enter the data that are relevant for the second cassette and press the Write button or select Write in the Perform menu.

| 端ADC2 IDENTIFICATION 9     | TATION (DEN) DENTI | FICATION SCREEN                       | . O ×                 |
|----------------------------|--------------------|---------------------------------------|-----------------------|
| File Contganitor: Mode Per | form Help          |                                       |                       |
| PATIENT                    |                    |                                       |                       |
| Patient Name               | Van Wesenbeeck     | Firstname                             | Eric                  |
| Birth date                 | 04/04/1947         | Patient ID                            | 040447                |
| 8ех                        | Male •             | Accession number                      |                       |
| Uwer Info                  |                    |                                       |                       |
| STUDY                      |                    |                                       |                       |
| Radiologist                | ASPA DEPAULT       | -                                     |                       |
| Examination                | SYSTEM DIAGNOS 18  | <ul> <li>Sub examination L</li> </ul> | ds/Agfa CR contrast 🔳 |
| INAGE                      |                    |                                       |                       |
| Department                 | AOFA               |                                       |                       |
| Patient position           | AP 💌               |                                       |                       |
| Cassette orientation       | Landscape 🔹        | Exposure Cl                           | ass 400 -             |
| Uwer Info 1                |                    |                                       |                       |
| DESTINATIONS               |                    |                                       |                       |
| Hardcopy unit              | None               | Number of copie                       |                       |
| Processing station         | ADC_PS1 ·          | Film format                           | BINX10IN 💌            |
| Archive station            | None               |                                       |                       |
| Send station               | None 💌             |                                       |                       |
| Fi Write F2 Cl             | sar F3 Recall F    | 4 New patient 17 Hi                   | astory F10 Cancel     |
| Ready for identification   | 1-                 | (AUTO (LUNK)                          | 20/03/1997 24:36:41   |

During the identification of the second cassette, the patient demographic data and all other data except Sub-examination, patient position, cassette orientation, exposure class and user info can for obvious reasons not be altered. Neither can the destinations, as these have been determined during the identification of the first cassette.

The ADC Compact ID application writes all data to the memory chip embedded in the second cassette and returns to the Standby screen.

- 2201A GB 199805 63

# Hold/Unhold

For a detailed description of the Hold/Unhold function, we refer to the treatment of the Hold function and Hold status in the description of the Configuration menu of the Standby screen, on page 24 of this manual.

# **Destination Rerouting**

The Destination Rerouting option can only be accessed when the ADC Compact Autorouting Software has been installed on your system. For a full description of the ADC Compact Autorouting Software, we refer to the relevant manual.

#### **Reading a cassette**

The 'Read' function enables you to look at the data that was previously entered into the memory chip on the cassette. This is a read only-function. You cannot edit any information from the 'Read' screen. If you wish to edit information, you have to run the 'Identification' procedure again.

You can read an ADC Compact Cassette using the following procedure:

1 Select the Read option from the File menu in the Standby screen as shown in the sample screen below.

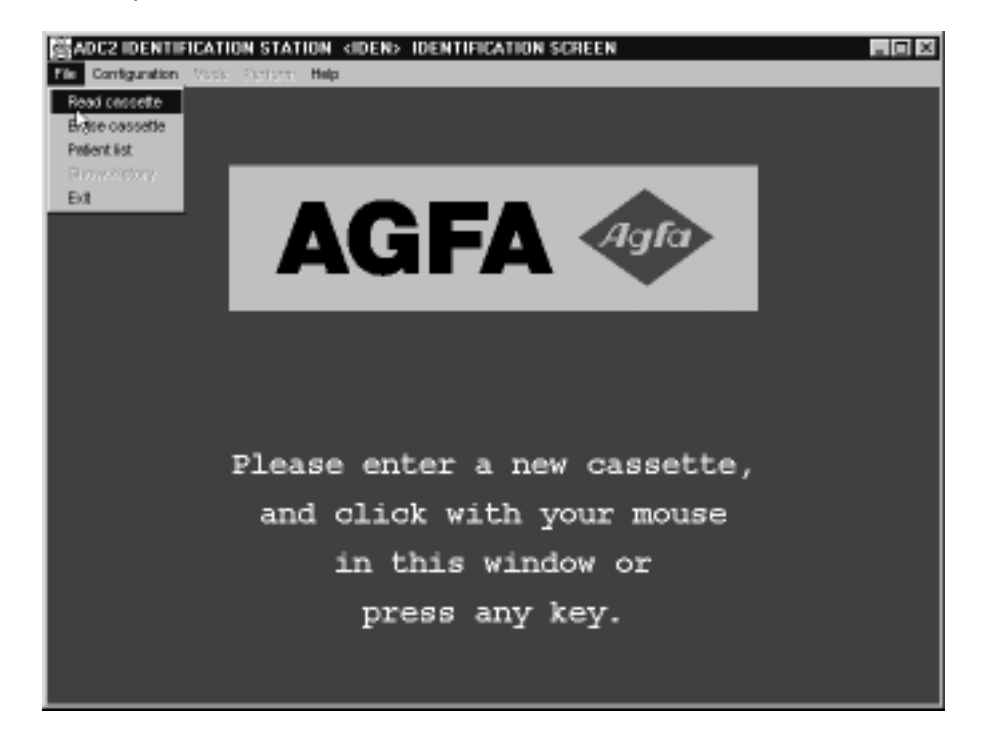

or

Select the Read option from the File menu in the Identification screen proper.

| ADC2 IDENTIFICATION S                                                                    | TATION (IDEN) IDENTIFIC<br>form Help | CATION SCREEN                             |                        |
|------------------------------------------------------------------------------------------|--------------------------------------|-------------------------------------------|------------------------|
| Read cooseffe<br>End-2 conserve<br>Preferit list<br>Show history<br>Exit<br>Uner: Inifia | 00/00/0000<br>Other                  | Firstname<br>Patient ID<br>Accession numb |                        |
| STUDY                                                                                    |                                      |                                           |                        |
| Radiologist                                                                              | ASPA DEPAULT                         | •                                         |                        |
| Examination                                                                              | SYSTEM DIAGNOSIS                     | <ul> <li>Sub examination</li> </ul>       | Lds/Agfa CR contrast 💌 |
| INAGE                                                                                    |                                      |                                           |                        |
| Department                                                                               | AOFA                                 |                                           |                        |
| Patient position                                                                         | PA 💌                                 |                                           |                        |
| Cassette orientation                                                                     | Portrait ·                           | Exposure (                                | 1ass 200 -             |
| User Info 1                                                                              |                                      |                                           |                        |
| DESTINATIONS                                                                             |                                      |                                           |                        |
| Mardcopy unit                                                                            | None                                 | Number of cop:                            | Lease D 💌              |
| Processing station                                                                       | ADC_PS1                              | Film format                               | BINXIOIN -             |
| Archive station                                                                          | None                                 |                                           |                        |
| Send station                                                                             | None                                 |                                           |                        |
| Fi Write F2 Cl                                                                           | ear F3 Recall F4                     | New patient 17                            | History F10 Cancel     |
| Ready for identification                                                                 | La I                                 | (2010)                                    | 20/03/1997 24:57:19    |

- 2201A GB 199805 67

| 🛱 Read cassette data |                      |
|----------------------|----------------------|
| File                 |                      |
| Cassette             | status               |
| PATIENT              | N 100                |
| Patient Name         | Firstname            |
| Patient ID           | Accession number     |
| Birth date           | 8ex                  |
| STUDY                |                      |
| Radiologist          | Physician            |
| Examination          | Sub examination      |
| Study ID             | Study Inst. UID      |
| Study Date           | Study Time           |
| Total number         | Eody Fart            |
| Processing code      | Session number       |
| Inage number         | Total image number   |
| IRAGE                |                      |
| Department           |                      |
| Patient position     | Carrette crientation |
| Consent              | User Info 0          |
| 4                    | ,                    |

The following screen is returned:

2 Insert the cassette you want to read into the ID tablet and press the Read button. If you want to quit the Reading procedure press the Exit button.
The data that is stored in the memory chip on the cassette is displayed on the screen, as in the sample screen below. The cassette status is shown in the upper cassette status bar. If the Cassette status is 'exposed' then the cassette has been identified but not cycled through the Digitizer.

| Ca               | ssette status    | EXPOSED              |                                          |
|------------------|------------------|----------------------|------------------------------------------|
| PATIENT          |                  | <u></u>              |                                          |
| Patiss/: Name    | Van Genenbeeck   | Firstnam             | BESS                                     |
| Patient 10       | D40447           | Accession number     | 19970320243058                           |
| litth date       | 19470404         | llex                 | Hals                                     |
| STUDY            | 1992 - 19        |                      |                                          |
| Rediologist      | ASPA DEPAULT     | Physician            | Unknown                                  |
| Remainstan       | SYNTEM DIAGNOSIS | Sub examination      | Lds/Agfa CF contras                      |
| Study ID         | Second Second    | Budy Inst. WID       | 1.3.51.0.7.26.19970                      |
| Study Date       | 19970320         | Study Tues           | 243058                                   |
| Total sumber     | 2                | Body Part            | A                                        |
| froessaing code  | 20               | Supples number       | 26                                       |
| Dange number     | 1                | Total Lange subbr    | 1                                        |
| DKAGE            |                  |                      | 10 10 10 10 10 10 10 10 10 10 10 10 10 1 |
| Pepartnest       | A/22A            |                      | 12                                       |
| Patient prostion | PA               | Cassette prientation | Portrait                                 |
| Comment          | 10 - 10          | Heer lafo II         | S. 199                                   |

The lower part of the screen displays additional initialization information, the number of cycles the plate has made since it was initialized, the type of image plate, the acquisition date, and so on.

| Car                | antha at store | EVBORED             |                                                                                                    |  |  |  |
|--------------------|----------------|---------------------|----------------------------------------------------------------------------------------------------|--|--|--|
| Caz                | Sette status   | EXPOSED             |                                                                                                    |  |  |  |
| Experiers Class    | 200            |                     |                                                                                                    |  |  |  |
| DESTINATIONS       |                |                     |                                                                                                    |  |  |  |
| Hardsopy unit      | 10             | Number of moyies    |                                                                                                    |  |  |  |
| Processing station | ADC_PS1        | Archive station     | Concernance of the second second seco |  |  |  |
| Send station       | Sec.           | Filsleyout          | 1000                                                                                                    |  |  |  |
| West fleg          | D              |                     |                                                                                                    |  |  |  |
| CRESETTE INFO      |                |                     | as 10                                                                                                    |  |  |  |
| Connette muller    | B97CVV         | Initialization date | 19970908                                                                                                    |  |  |  |
| Consette format    | 35CM243CM      | Scan size           | 35cm243cm                                                                                                    |  |  |  |
| image plate type   | AGFAID         | Scan resolution     | High resolution                                                                                                    |  |  |  |
| Acquisition Data   | 19970320       | Acquisition Time    | 243058                                                                                                    |  |  |  |
| Usage count        | 0              | Casaette status     | 2                                                                                                    |  |  |  |
| ID station mase    | TIGH           | character set       | 0                                                                                                    |  |  |  |
| Series number      | 1              | Info Wersion        | 100                                                                                                    |  |  |  |
| Ctrl Version       | 200            | PSDate Version      | 101                                                                                                    |  |  |  |
| Exposure dose      | 5              | Sast of study       | 1                                                                                                    |  |  |  |
|                    |                |                     |                                                                                                    |  |  |  |

- **3** Press [EXIT] to return to the identification screen.
- 4 Remove the cassette from the ID tablet slot.

## Erasing an image plate

A cassette that has not been used for three days should be erased before being used again.

Caution An accidental or exceptional X-ray overdose excites the phosphor crystals in deeper layers of the image plate. The deeper layers then still retain a latent image after erasure. This image is called a 'ghost image'. This ghost image is caused by rebouncing, cosmic radiation and intrinsic radioactive elements in the phosphor. To remove the ghost image from an image plate you must select the Standard Erasure mode when passing the cassette in the Digitizer. For more details about the Digitizer Erasure modes, we refer to the ADC Compact Digitizer Manual.

The procedure to erase a cassette is twofold. First you must identify the cassette in the ADC Compact ID Station using the Erase function. Secondly, you must insert the cassette into the ADC Compact Digitizer. The Digitizer automatically recognizes this cassette and clears the image plate by exposing it to a powerful source.

Proceed as follows to erase a cassette:

1 Select 'Erase' from the File menu of the Standby screen.

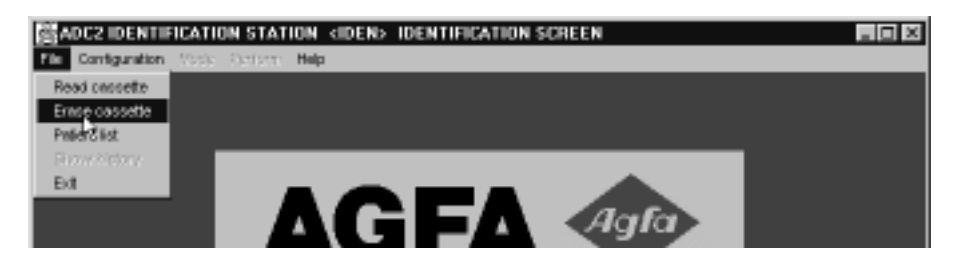

**2** You are prompted to insert the cassette into the ID tablet slot. Insert the cassette you want to erase into the ID tablet slot.

- 2201A GB 199805 71

The application returns a warning message, similar to the one displayed below:

| <b>≝</b> Era | ase cas | sette           |      |     |                 |      |       |                |           |
|--------------|---------|-----------------|------|-----|-----------------|------|-------|----------------|-----------|
| Are          | you     | $\mathbf{sure}$ | that | you | $\mathbf{want}$ | to   | erase | $\mathbf{the}$ | cassette? |
|              |         |                 |      | 0.  | к. С            | ance | el    |                |           |

- **3** Click O.K. if you wish to erase the cassette, otherwise select Cancel.
- **4** Remove the cassette from the ID tablet and place it in the input feed buffer of the ADC Compact Digitizer.

The plate of a cassette which is identified as Erase, will not be scanned by the Digitizer, and there will be no data transmission to the printer or to the Processing Station. Instead, the Digitizer will erase the image plate.

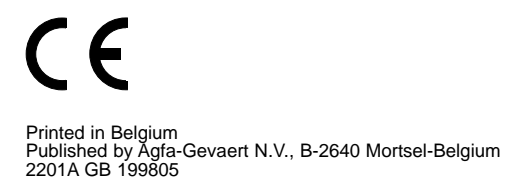

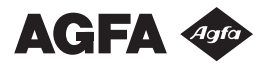